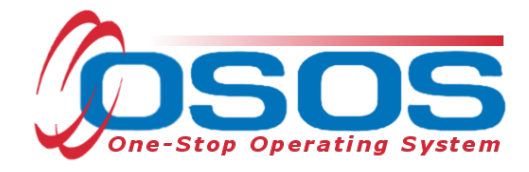

# WIOA Primary Indicators of Performance and Outcomes OSOS Guide

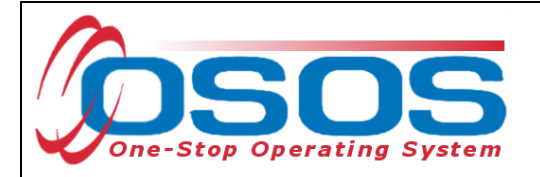

# TABLE OF CONTENTS

| TABLE OF CONTENTS                                      |
|--------------------------------------------------------|
| BACKGROUND 2                                           |
| PURPOSE                                                |
| PRIMARY INDICATORS OF PERFORMANCE                      |
| EMPLOYMENT RATE – 2ND/4TH QUARTER AFTER EXIT           |
| MEDIAN EARNINGS                                        |
| CREDENTIAL ATTAINMENT                                  |
| MEASURABLE SKILL GAINS                                 |
| BUSINESS INDICATORS - EFFECTIVENESS SERVING BUSINESSES |
| OUTCOMES TAB                                           |
| EMPLOYMENT OUTCOMES TAB                                |
| EMPLOYMENT SERVICES                                    |
| ENTERING WAGE DATA                                     |
| OUTCOME DETAILS                                        |
| TRAINING OUTCOMES TAB                                  |
| TRAINING SERVICES                                      |
| OUTCOME DETAILS                                        |
| RESOURCES AND ASSISTANCE                               |

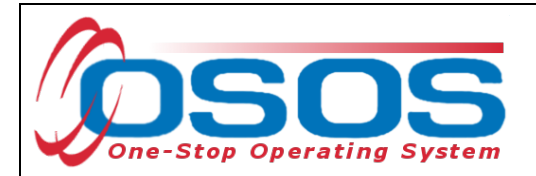

# BACKGROUND

The Workforce Innovation and Opportunity Act (WIOA) was signed into law on July 22, 2014 to amend the Workforce Innovation Act (WIA) of 1998. Under WIOA, the Primary Indicators of Performance were implemented and replaced the WIA Common Measures.

OSOS is the primary case management system used for tracking all services provided to customers throughout the Workforce Development System. OSOS has been updated with additional fields and tabs to collect the new information required by the WIOA Primary Indicators of Performance (also referred to as performance measures).

# PURPOSE

First, this guide will provide definitions of the performance measures. Then it will explain how to record employment outcomes and training outcomes in OSOS. This will include the necessary OSOS data entry for each of these performance measures.

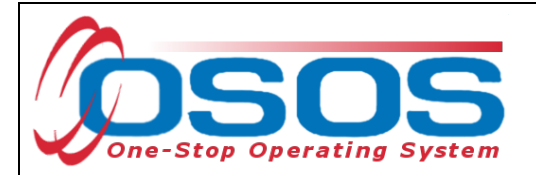

# PRIMARY INDICATORS OF PERFORMANCE

## EMPLOYMENT RATE – 2ND/4TH QUARTER AFTER EXIT

#### INDICATOR DEFINITION

The percentage of participants who are in unsubsidized employment during the second/fourth quarter after exit from all programs.

For Youth Participants, the indicator is the percentage of participants in education or training activities, or in unsubsidized employment during the second/fourth quarter after exit.

#### PLEASE NOTE

Unlike the Entered Employment WIA Common Measure, all exiting participants are included in these indicators, not just those who were unemployed at time of enrollment.

Additionally, participants who do not have a Social Security Number (SSN) attached to their OSOS record are included in these measures. These participants can only have positive outcomes in these indicators if there is supplemental wage information entered on their record. This is also true for individuals who are in positions that are not covered by Unemployment Insurance wages such as self-employment.

## **MEDIAN EARNINGS**

#### INDICATOR DEFINITION

The median earnings of participants who are in unsubsidized employment during the second quarter after exit from all programs. A median calculation involves sorting the values in increasing order and picking the middle value. This value is the median.

#### PLEASE NOTE

Only participants who were a positive outcome in the 2nd quarter after exit will be considered in this measure.

Participants without an SSN must have supplemental wage data entered in their record in order to be included in this measure. This is also true for individuals who are in positions that are not covered by Unemployment Insurance wages such as self-employment.

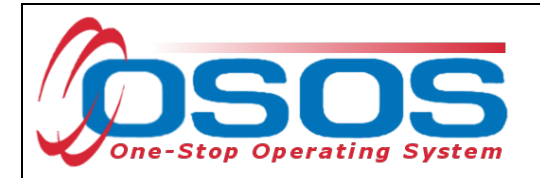

# CREDENTIAL ATTAINMENT

#### INDICATOR DEFINITION

The percentage of those participants enrolled in education or training (excluding those in Onthe-Job Training [OJT] and customized training) who attain one of the following during participation or within one year after exit:

- a recognized postsecondary credential
- a secondary school diploma or its recognized equivalent or certificate approved by NYSED or another state agency

A participant who has attained a secondary school diploma or its recognized equivalent is counted as a positive outcome only if the participant also meets one of the following criteria during participation or within one year after exit:

- employed
- enrolled in an education or training program leading to a recognized postsecondary credential

## MEASURABLE SKILL GAINS

#### INDICATOR DEFINITION

The percentage of program participants who, during a program year, are enrolled in education or training that leads to a recognized postsecondary credential or employment **AND** have also achieved one or more measurable skill gains. A measurable skill gain is defined as documented academic, technical, occupational, or other forms of progress that lead to a credential or employment. Depending on the type of education or training program, progress must be documented using one of the following:

- achievement of at least one educational functioning level of a participant who is receiving instruction below the postsecondary education level
- attainment of a secondary school diploma or its recognized equivalent
- secondary or postsecondary transcript or report card for a sufficient number of credit hours that shows a participant is meeting academic standards
- satisfactory or better progress report, towards established milestones, such as completion of OJT or completion of one year of an apprenticeship program or similar milestones, from an employer or training provider who is providing training
- successful passage of an exam that is required for an occupation or progress in attaining technical or occupational skills as evidenced by trade-related benchmarks such as knowledge-based exams

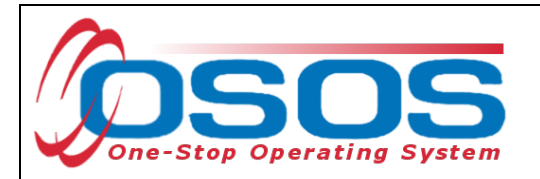

#### PLEASE NOTE

Measurable skill gains must be recorded once per program year per enrollment with an education or training program. If the training/education spans multiple program years, there must be at least one measurable skill gain entered in each program year.

Each program year runs from July 1st to June 30th. Therefore, a training which begins in May and ends in August of the same calendar year would span two program years and require two recorded skill gains.

Measurable skill gains can be recorded as either an Employment Outcome or a Training Outcome.

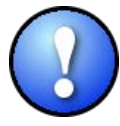

If the skill gain relates to an on-the-job training (OJT), it must be recorded in the **Training Outcomes** tab. At the completion of an OJT, the participant is considered to be in unsubsidized employment and must be entered in the **Employment Outcomes** tab. If the skill gain relates to an apprenticeship, it must be entered in the **Employment Outcomes** tab.

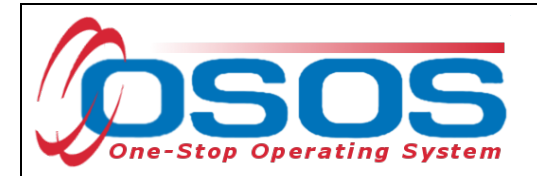

# **BUSINESS INDICATORS - EFFECTIVENESS SERVING BUSINESSES**

WIOA requires the establishment of a primary indicator of performance for effectiveness in serving businesses. There are currently three pilot approaches designed to gauge three critical workforce needs of the business community. This indicator is a new approach for measuring performance under WIOA's six core programs. Therefore, USDOL has implemented a pilot program during which States must select two of the three approaches to report data that the Departments will use to assess a permanent indicator.

These are as follows:

Approach 1 - Retention with the Same Business - addresses the programs' efforts to provide businesses with skilled workers;

Approach 2 - Repeat Business Customers - addresses the programs' efforts to provide quality engagement and services to businesses and sectors and establish productive relationships with businesses and sectors over extended periods of time; and

Approach 3 - Business Penetration Rate - addresses the programs' efforts to provide quality engagement and services to all businesses and sectors within a State and local economy.

New York is using the following two methods to report this performance measure:

- Repeat Business Customers. This will be measured as the percentage of repeat businesses using services within the previous three years.
- Business Penetration Rate. This will be measured as the percentage of businesses using services out of all businesses in the State.

Data entry relating to this performance measure will be addressed separately from this guide.

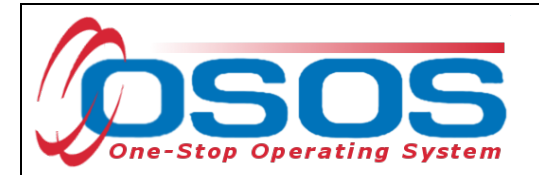

# **OUTCOMES TAB**

Data should no longer be recorded in the Outcomes tab. Information recorded in this tab is not being used for performance reporting anymore.

| CUSTOMER                                  | PR                        | OVIDER                   | EMPLOYER                     |       | ST          | AFF           | H          | IELP         |        |        |
|-------------------------------------------|---------------------------|--------------------------|------------------------------|-------|-------------|---------------|------------|--------------|--------|--------|
| Customer Search                           | Customer                  | Detail                   | Comp Assess                  |       | Servi       | ces           | Links      | JobZone      | ;      |        |
| Pickett, Polly                            |                           | SS                       | N:                           | OS    | OS ID: NY   | 15079586      |            |              |        |        |
| < < ency Info Achieve                     | ment Objectiv             | es Services S            | ervice History Enro          | ollm  | ents Outco  | mes Empl.     | Outcomes   | Trng. Outcom | es > ; | ~>     |
| O*Net Title                               |                           |                          | O*Net Titles                 |       | Employed    | Employed      | Det        | n Method     |        | T I    |
| Recalled By La                            | yoff Employer             |                          | 0 111 1125                   | -     | 1st Qtr     |               |            |              | NAICS  |        |
| Employment Tra                            | ining Related             |                          |                              |       | 2nd Qtr     | _             |            |              | NAICS  |        |
| Employment N                              | on-Traditional            |                          |                              |       | 3rd Qtr     |               |            |              | NAICS  |        |
| Employed in Federal C                     | Contractor Job            |                          |                              |       | 4th Qtr     |               |            |              | NAICS  |        |
|                                           |                           |                          |                              |       |             |               |            |              | NAICS  |        |
| Education Do n<br>Enter<br>Enter<br>Enter | r all outco<br>or the Tra | ome inforn<br>aining Out | nation in the<br>comes tabs. | En    | nployme     | ent Outo      | comes      |              |        |        |
| Type of                                   | Credential                |                          |                              |       |             |               |            |              |        |        |
| Da                                        | te Attained               |                          |                              | ~     |             |               |            |              |        |        |
| Program Type                              | Enr. Date                 | Enroll                   | ment Office                  |       | Exit Date   |               | Exit Offic | e            | SA     |        |
| U WIA                                     | 12/01/2017 0              | SOS/REOS Cer             | ntral Support Unit           |       |             |               |            |              | Yes    |        |
| Common Measures                           | 12/01/2017 0              | SOS/REOS Cer             | ntral Support Unit           |       |             |               |            |              | Yes    | $\sim$ |
| Labor Exchange                            | 12/19/2017 0              | SOS/REOS Cer             | ntral Support Unit           |       |             |               |            |              | Yes    |        |
|                                           |                           |                          |                              |       |             |               |            |              |        | $\sim$ |
|                                           |                           |                          | Print List Lit/N             | um Te | esting      |               |            |              |        |        |
|                                           | <u>S</u> ave C            | ustomer Detail           | omp Assess Commen            | ts    | Check Labor | Market Inform | ation      |              |        |        |

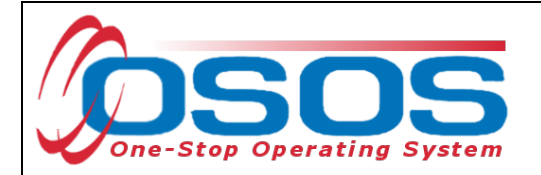

# **EMPLOYMENT OUTCOMES TAB**

After locating the correct customer record, navigate to the **Services** window and click on the **Empl. Outcomes** tab.

To begin entering the employment outcome, click **Add Outcome** at the bottom of the screen.

| CUSTOMER              | PROVIDER                    | EMPLOYER                | STAFF                    | HELP                    |             |
|-----------------------|-----------------------------|-------------------------|--------------------------|-------------------------|-------------|
| Customer Search       | Customer Detail             | Comp Assess             | Services                 | Links Job               | Zone        |
| Mockler, Vicki L.     | SSN                         | : 0 <u>5</u> 0          | S ID: NY014661284        |                         |             |
| < < Agency Info Achi  | evement Objectives Services | Service History Enrolln | nents Outcomes Em        | pl. Outcome: Trng.      | Outcom > >> |
| Employment            |                             |                         |                          | Characterist            |             |
| Type                  | ✓ eStart                    | Date End                | Date                     | Training Relat          | ics         |
| Employer EIN/ID       | Employer Lookup             |                         |                          | Non-Traditio            | nal 🗸       |
| Employer Name         |                             |                         |                          | Hired By Lay            | voff 🗸      |
| NAICS                 |                             |                         | NAICS Look               | FCJL J                  | ob 🗸        |
| City                  | s                           | ate                     | Zip                      | Work Bas                | ed 🗸        |
| OSOS Job ID           | External Job ID             | Supervisor              |                          | - Traini<br>Disastar Ra | ing inf     |
| Seeker Service ID     |                             |                         | Employment Services      |                         |             |
|                       |                             | 4                       | udit Manual Wages        | Eringe Bene             | fite V      |
| J                     |                             |                         |                          |                         |             |
| Start Date            | Employer Name               | Employe                 | r EIN/ID                 | NAICS                   |             |
| ☑.                    |                             |                         | -                        |                         |             |
|                       |                             |                         |                          |                         |             |
|                       |                             |                         |                          |                         |             |
|                       |                             |                         |                          |                         |             |
|                       |                             |                         |                          |                         | ×           |
|                       | Add Outcome                 |                         | ma Dataile Rint List     |                         |             |
|                       | Add Outcome                 |                         |                          |                         |             |
|                       | Save Customer Detail Cor    | np Assess Comments C    | heck Labor Market Inform | ation                   |             |
| Staff: CleanUp, Admin | Office: NY9999              |                         | Unsaved Chang            | es Security: Delete     | 07/12/2017  |

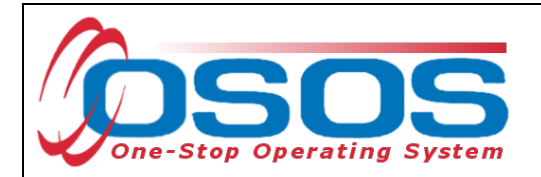

Select the appropriate employment **Type** that applies to the customer from the drop-down menu. The options in this menu are "Military," "Registered Apprenticeship," or "Unsubsidized Employment. "The most common selection in this field will be "Unsubsidized Employment."

#### Enter Start Date

When "Unsubsidized Employment" is selected, the **Self Employed** status will display and although it is not indicated by a green dot, this field must be completed,

| CUSTOMER                             | PROVIDER                        | EMPLOYER                | STAFF                    | HELP                |           |
|--------------------------------------|---------------------------------|-------------------------|--------------------------|---------------------|-----------|
| Customer Search                      | Customer Detail Co              | mp Assess 🛛 💼           | Services                 | Links JobZo         | ne        |
| Pickett, Polly                       | SSN:                            | OSOS                    | D: NY015079586           |                     |           |
| < ency Info Achieven                 | nent Objectives Services Servi  | ice History Enrollments | Outcomes Empl. O         | utcomes Trng. Outco | omes > >> |
| Employment                           |                                 |                         |                          | - 01                | (         |
| <ul> <li>Type Unsub</li> </ul>       | sidized Employment 🗸 🔹 Start Da | ate 05/01/2018 End Da   | ite                      | - Characteristics   |           |
| Self Employed No                     |                                 |                         |                          | Man Taning Related  | Yes V     |
| Employer EIN/ID                      | Employer Lookup 🔻               |                         |                          | Non-Traditional     |           |
| Employer Name ABC N                  | lursing Home                    |                         |                          | Hired By Layon      | No ▼      |
| NAICS                                |                                 |                         | NAICS Looku              | FCJL JOD            |           |
| City Genes                           | eo State                        | e New York              | ✓ Zip 14454              | Training            | No 🗸      |
| OSOS Job ID                          | External Job ID                 | Supervisor              | ·                        | Disaster Relief     | No 🗸      |
| Seeker Service ID 12613              | 129 On the Job Training         |                         | Employment Services      | UI Covered          | Yes 🗸     |
|                                      |                                 | Aud                     | it Manual Wages          | Fringe Benefits     | Yes 🗸     |
|                                      |                                 |                         |                          |                     |           |
| Start Date                           | Employer Name                   | Employer E              | IN/ID                    | NAICS               |           |
| 05/01/2018 ABC Nursing<br>05/01/2018 | <u>ng Home</u>                  | _                       | _                        |                     | _         |
|                                      |                                 |                         |                          |                     |           |
|                                      |                                 |                         |                          |                     |           |
|                                      |                                 |                         |                          |                     |           |
|                                      |                                 |                         |                          |                     | ×         |
|                                      |                                 |                         | Details Distant          | 1                   |           |
|                                      | Add Outcome Dele                | te Outcome Uutcome      | Details Print List       | 1                   |           |
|                                      | Save Customer Detail Comp       | Assess Comments Che     | ck Labor Market Informat | tion                |           |

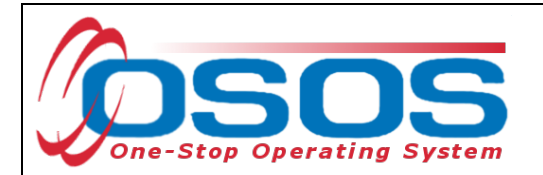

Next enter the Employer's Name. Staff can enter either the full name of the employer or part of the employer's name. Then click the **Employer Lookup** button.

| CUSTON            | IER          | PROVIDER            | EMPLOY            | ER S            | STAFF             | HE       | ELP                 |    |
|-------------------|--------------|---------------------|-------------------|-----------------|-------------------|----------|---------------------|----|
| Customer Search   | Cus          | tomer Detail        | Comp Assess       | Se              | rvices            | Links    | JobZone             |    |
| Pickett, Polly    |              | S                   | SN:               | OSOS ID: N      | Y015079586        |          |                     |    |
| < < ency Info Ac  | hievement C  | bjectives Services  | Service History   | Enrollments Out | comes Empl.       | Outcomes | rng. Outcomes >     | >> |
| - Employment      |              |                     |                   |                 |                   |          |                     |    |
| ●Туре             | Unsubsidized | i Employment 💙 🔹 St | art Date 05/01/20 | 18 End Date     |                   | Trainin  | acteristics         |    |
| Self Employed     | No 🗸         |                     |                   |                 |                   | Non-     |                     |    |
| Employer EIN/ID   |              | Employer Lookup     | -                 |                 |                   | Hire     | d By Layoff No 💙    |    |
| Employer Name     | ABC Nursing  | Home                |                   |                 |                   |          |                     |    |
| NAICS             |              |                     |                   |                 | NAICS Look        | ur W     | ork Based           |    |
| City              | Geneseo      |                     | State New York    | ~               | Zip 14454         |          | Training No 💙       |    |
| OSOS Job ID       |              | External Job ID     | s                 | upervisor       |                   | Disa     | ster Relief No 🗸    |    |
| Seeker Service ID | 12613129     | On the Job Training |                   | Emplo           | yment Services    | ·        | JI Covered Yes 🗸    |    |
|                   |              |                     |                   | Audit           | Manual Wages      | Fring    | je Benefits   Yes 🗸 |    |
| Start Date        |              | Employer Name       |                   | Employer EIN//E | 1                 | NAIOS    | •                   | 1  |
| ✓ 05/01/2018 ABC  | Nursina Ho   | me                  |                   |                 | <u></u>           | NAICC    |                     |    |
|                   |              |                     |                   | -               | -                 |          |                     | ^  |
|                   |              |                     |                   |                 |                   |          |                     |    |
|                   |              |                     |                   |                 |                   |          |                     |    |
|                   |              |                     |                   |                 |                   |          |                     |    |
|                   |              |                     |                   |                 |                   |          |                     |    |
|                   |              | Add Outcome         | Delete Outcome    | Outcome Deta    | ils Print List    | t        |                     |    |
|                   |              |                     |                   |                 |                   |          |                     |    |
|                   | <u>S</u>     | ave Customer Detail | Comp Assess Com   | ments Check Lat | oor Market Inform | ation    |                     |    |

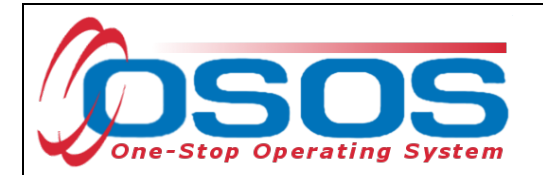

If the business has an OSOS record, this will pull up their information in the **Employer Data ---**Webpage Dialog.

Select the correct business and then click **OK**.

| 🗿 Employer Data We    | ebpage Dialog          |               |                       | Σ               |        |
|-----------------------|------------------------|---------------|-----------------------|-----------------|--------|
| Employer Data         |                        |               |                       |                 |        |
| Employer ID NY01      | 10222043 FEIN          |               | SEIN                  |                 |        |
| Employer Name Magg    | jie's Cafe             |               |                       |                 |        |
| Legal Name Magg       | jie's Cafe LLC         |               |                       |                 |        |
| City Kinde            | erhook S               | tate New York | Zip 12184             |                 |        |
| NAICS 7225            | 11 Full-Service Restau | ants          | Create Date 01/08/201 | 8               |        |
|                       |                        |               |                       |                 |        |
| Employer ID           | FEIN NAICS             | Maggio's Cafe | mployer Name          | Legal Name      |        |
| <u>MINTO 10222043</u> | 122311                 | Maggles Cale  |                       | Mayues Cale LLC | $\sim$ |
|                       |                        |               |                       |                 |        |
|                       |                        |               |                       |                 |        |
|                       |                        |               |                       |                 |        |
|                       |                        |               |                       |                 | ~      |
|                       |                        |               |                       |                 |        |
|                       |                        |               |                       |                 |        |
|                       |                        |               | Ok Cancel             |                 |        |

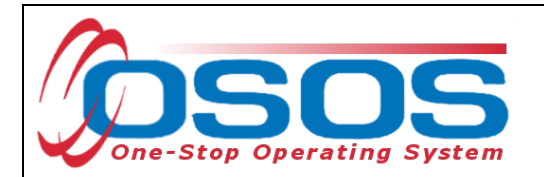

This will auto-populate the Employer EIN or ID number, the industry NAICS code, and business address into the **Employment Outcomes** tab.

| CUSTOMER                  | PROVIDER                 | EMPLOYER                                     | STAFF                     | HELI               | P                |
|---------------------------|--------------------------|----------------------------------------------|---------------------------|--------------------|------------------|
| Customer Search           | Customer Detail          | Comp Assess                                  | Services                  | Links              | JobZone          |
| Pickett, Polly            | S                        | SN: OS                                       | SOS ID: NY015079586       |                    |                  |
| < < ency Info Achievement | nt Objectives Services   | Service History Enrollm                      | ents Outcomes Empl.       | Outcomes Trn       | ig. Outcomes > > |
| Employment                |                          |                                              |                           |                    |                  |
| Type Unsubsid             | ized Employment 🗸 🔹 St   | tart Date 05/01/2018 E                       | nd Date                   | - Charac           | Related Ver V    |
| Self Employed No 🗸        |                          |                                              |                           | Non-Tra            |                  |
| Employer EIN/ID NY01022   | 22043 Employer Lookup    | -                                            |                           | Hired F            |                  |
| Employer Name Maggie's    | Cafe                     |                                              |                           |                    |                  |
| NAICS 722511              | Full-Service Restaurants |                                              | NAICS Look                | wur Worl           | k Based          |
| City Kinderho             | ok                       | State New York                               | ✓ Zip 12184               |                    | Training No 💙    |
| OSOS Job ID               | External Job ID          | Supervis                                     | or                        | Disaste            | er Relief No 🗸   |
| Seeker Service ID 1261312 | 9 On the Job Training    |                                              | Employment Services       |                    | Covered Yes 🗸    |
|                           |                          |                                              | Audit Manual Wages        | Fringe             | Benefits Yes 🗸   |
| Start Data                | Employer Name            | Empl                                         |                           | NAICS              |                  |
| 05/01/2018 Maggie's Caf   | EmployerName             | Empi<br>NV01                                 |                           | Restaurante        |                  |
|                           | <u></u>                  | <u>                                     </u> |                           | <u>Restaurants</u> | <u>^</u>         |
|                           |                          |                                              |                           |                    |                  |
|                           |                          |                                              |                           |                    |                  |
|                           |                          |                                              |                           |                    |                  |
|                           |                          |                                              |                           |                    |                  |
|                           | Add Outcome              | Delete Outcome Ou                            | utcome Details Print Lis  | st                 |                  |
|                           |                          |                                              |                           |                    |                  |
|                           | Save Customer Detail     | Comp Assess Comments                         | Check Labor Market Inform | nation             |                  |

If there is no OSOS record for the employer, an OSOS Error Message will display, and staff will need to manually enter the necessary data.

| OSOS Error Message Webpage Dialog | X      |
|-----------------------------------|--------|
| OSOS Error Message                |        |
| No Employers were found.          | ~      |
|                                   |        |
|                                   |        |
|                                   |        |
|                                   |        |
|                                   |        |
|                                   |        |
|                                   |        |
|                                   |        |
|                                   | $\sim$ |
| <u>OK</u>                         |        |

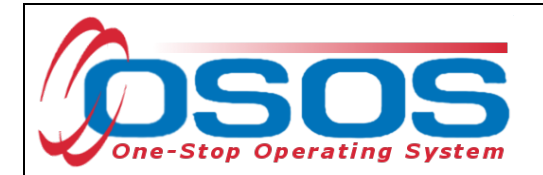

While many of the fields are not required, staff should include as much information as known in this tab, including the **Employer Name** and **Address**.

| CUSTOM             | ER           | PROVIDER            | EMPLOYE             | R S              | TAFF             | HE         | LP               |    |
|--------------------|--------------|---------------------|---------------------|------------------|------------------|------------|------------------|----|
| Customer Search    | Cus          | tomer Detail        | Comp Assess         | Sen              | rices            | Links      | JobZone          |    |
| Pickett, Polly     |              | :                   | SSN:                | OSOS ID: NY      | 015079586        |            |                  |    |
| < < ency Info Achi | ievement Ol  | bjectives Services  | Service History E   | nrollments Outc  | omes Empl. (     | Outcomes 1 | rng. Outcomes >  | >> |
| - Employment       |              |                     |                     |                  |                  |            |                  |    |
| ●Туре              | Unsubsidized | Employment 🗸 🔹      | Start Date 05/01/20 | 8 End Date       |                  | Chara      | acteristics      |    |
| Self Employed      | No 🗸         |                     |                     |                  |                  | Non-       |                  | {  |
| Employer EIN/ID    |              | Employer Lookup     | -                   |                  |                  | Hire       |                  | 1  |
| Employer Name      | ABC Nursing  | Home                |                     |                  |                  |            |                  | 1  |
| NAICS              |              |                     |                     |                  | NAICS Looku      | nt M       | ork Based        |    |
| City               | Geneseo      |                     | State New York      | ~                | Zip 14454        |            | Training No V    |    |
| OSOS Job ID        |              | External Job ID     | Su                  | pervisor         |                  | Disa       | ster Relief No 🗸 |    |
| Seeker Service ID  | 12613129     | On the Job Training |                     | Employ           | ment Services    | U          | II Covered Yes V |    |
|                    |              |                     |                     | Audit            | Vanual Wages     | Fring      | e Benefits Yes 🗸 |    |
| Start Date         |              | Employer Name       |                     |                  |                  | NAICS      |                  | 1  |
| ✓ 05/01/2018 ABC N | Nursina Hor  | ne                  |                     | Employer Envire  |                  | 14/100     |                  |    |
|                    |              | <u></u>             |                     | -                | -                |            |                  | -~ |
|                    |              |                     |                     |                  |                  |            |                  |    |
|                    |              |                     |                     |                  |                  |            |                  |    |
|                    |              |                     |                     |                  |                  |            |                  | ~  |
|                    |              |                     |                     |                  |                  |            |                  |    |
|                    |              | Add Outcome         | Delete Outcome      | Outcome Details  | Print List       |            |                  |    |
|                    |              | Contract Day 1      | C A C               | Charles I        | - Madat Iaf      |            |                  |    |
|                    | <u>5</u> a   | Customer Detail     | Comp Assess Comn    | ients Check Labo | r Market Informa | ation      |                  |    |

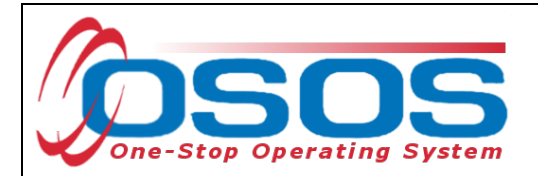

When there is no OSOS record for the business, staff should also enter the **NAICS** (North American Industry Classification System) code for the industry in which the customer has obtained employment. This is the standard used by Federal statistical agencies in classifying business establishments for data purposes.

To determine an industry NAICS code, click the **NAICS Lookup** button. This will take staff to the NAICS Search on the US Census Bureau's website. Using a keyword search, look up the industry that most closely matches the employer and enter its 6-digit NAICS code into the **NAICS** data field. The name of the industry will then auto-populate into the tab.

| CUSTOME                    | R PROVIDER                       | EMPLOYER                   | STAFF                    | HELP                     |                 |
|----------------------------|----------------------------------|----------------------------|--------------------------|--------------------------|-----------------|
| Customer Search            | Customer Detail                  | Comp Assess                | Services                 | Links Jol                | oZone           |
| Pickett, Polly             | S                                | SN: O                      | SOS ID: NY015079586      |                          |                 |
| < < ency Info Achie        | vement Objectives Services       | Service History Enrollm    | ents Outcomes Empl       | Outcomes Trng. Ou        | ıtcomes > >>    |
| Employment                 |                                  |                            |                          |                          |                 |
| ●Type Ur                   | nsubsidized Employment 🗸 🔹 St    | art Date 05/01/2018 E      | nd Date                  | Characteris              |                 |
| Self Employed No           | · 🗸                              |                            |                          | Non Traditio             |                 |
| Employer EIN/ID            | Employer Lookup                  | -                          |                          | Hirod By Lo              |                 |
| Employer Name A            | BC Nursing and Rehabilitation    |                            |                          | Hired By La              |                 |
| NAICS 62                   | 23110 Nursing Care Facilities (S | killed Nursing Facilities) | NAICS Loo                | Work Bas                 |                 |
| City G                     | eneseo                           | State New York             | Zip 14454                | Train                    | ing No V        |
| OSOS Job ID                | External Job ID                  | Supervis                   | or                       | Disaster Re              | lief No 🗸       |
| Seeker Service ID          |                                  |                            | Employment Services      | UI Cove                  | red Yes 🗸       |
|                            |                                  |                            | Audit Manual Wages       | Fringe Bene              | fits Yes 🗸      |
|                            | Caralana Maraa                   | [E                         |                          | NAIOO                    |                 |
|                            | Employer Name                    | Empi                       | oyer EIN/ID              | NAICS                    | luraina Eacilit |
| <u>▼ 05/01/2018 ABC NC</u> | Itsing and Renabilitation        |                            | Nursing Ca               | re Facilities (Skilled N |                 |
|                            |                                  |                            |                          |                          |                 |
|                            |                                  |                            |                          |                          |                 |
|                            |                                  |                            |                          |                          |                 |
|                            |                                  |                            |                          |                          | ×               |
|                            | Add Outcome                      | Delete Outcome 0           | utcome Details Print Li  | st                       |                 |
|                            |                                  |                            |                          |                          |                 |
|                            | Save Customer Detail             | Comp Assess Comments       | Check Labor Market Infor | mation                   |                 |

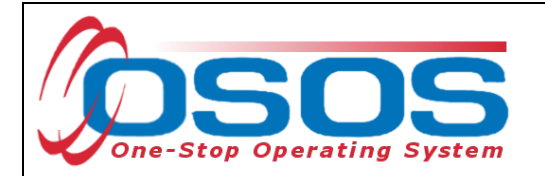

If the customer record indicates that the customer has a disability, the **Work Setting** field will also be displayed. Staff should use this drop-down menu to indicate if the customer has obtained employment in an integrated environment or in a supported employment environment.

| CUSTOMER                | PROVIDER                                                                                                    | R EMPLOYER                                                   | STAFF                      | HELP                                |
|-------------------------|----------------------------------------------------------------------------------------------------|--------------------------------------------------------------|----------------------------|-------------------------------------|
| Customer Search         | Customer Detail                                                                                                    | Comp Assess                                                  | Services                   | Links JobZone                       |
| Pickett, Polly          |                                                                                                    | SSN: C                                                       | SOS ID: NY015079586        |                                     |
| ency Info Achievem      | ent Objectives Serv                                                                                                    | ices Service History Enroll                                  | ments Outcomes Empl. C     | Dutcomes Trng. Outcomes > >>        |
| Employment              |                                                                                                    |                                                              |                            |                                     |
| Type Unsubs             | sidized Employment 🗸                                                                                                    | <ul> <li>Start Date 05/01/2018</li> </ul>                    | End Date                   | Characteristics                     |
| Self Employed No 💊      | <ul> <li>Image: A set of the set of the</li></ul> |                                                              |                            | Training Related Yes 🗸              |
| Employer EIN/ID         | Employer L                                                                                                    | ookup 👻                                                      |                            | Non-Traditional No 🗸                |
| Employer Name ABC N     | ursing and Rehabilitatior                                                                                                    | 1                                                            |                            | Hired By Layoff № 🗸                 |
| NAICS 623110            | ) Nursing Care Facil                                                                                                    | ities (Skilled Nursing Facilities)                           | NAICS Looku                | ις FCJL Job № 🗸                     |
| City Genese             | ео                                                                                                    | State New York                                               | ✓ Zip 14454                | Work Based                          |
| OSOS Job ID             | External Jo                                                                                                    | b ID Superv                                                  | isor                       | Disaster Relief No V                |
| Seeker Service ID 12613 | 129 On the Job Trai                                                                                                    | ning                                                         | Employment Services        | UI Covered Yes V                    |
| Work Setting            |                                                                                                    | ~                                                            | Audit                      | Fringe Benefits Yes 🗸               |
| Man                     | val Wages                                                                                                    |                                                              |                            |                                     |
| Cart Date               | Employer N:                                                                                                    | Competitive Integrated Employ<br>Individual Supported Employ | oyment ment                | NAICS                               |
| V 0 /01/2018 ABC Nursin | a and Rehabilitation                                                                                                    | Group Supported Employme                                     | nt Nursing Care            | Eacilities (Skilled Nursing Eacilit |
|                         |                                                                                                    | Combination of two or more :                                 | settings                   |                                     |
|                         |                                                                                                    |                                                              |                            |                                     |
|                         |                                                                                                    |                                                              |                            |                                     |
|                         |                                                                                                    |                                                              |                            |                                     |
|                         |                                                                                                    |                                                              |                            | ×                                   |
|                         | Add Outcome                                                                                                    | Delete Outcome                                               | Outcome Details Print List |                                     |
|                         | Save Customer E                                                                                                    | etail Comp Assess Comments                                   | Check Labor Market Informa | tion                                |

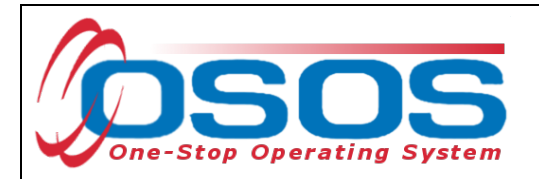

The **Characteristics** box displays eight Yes or No drop-down menus, allowing staff to indicate which of the eight characteristics apply to the employment. Select all that apply.

These drop-downs ask the following questions:

- Training Related: Is the employment related to training?
- **Non-Traditional**: Is the employment considered non-traditional? A nontraditional occupation is one for which individuals from one gender comprise less than 25% of the individuals employed in that occupation.
- **Hired by Layoff**: Is the customer returning to the employer from which they were most recently laid off?
- **FCJL Job**: Was the employment obtained through the Federal Contract Job Listing Program?
- Work Based Training: Is the employment considered Work Based Training?
- **Disaster Relief**: Is the employment a result of a Disaster Relief initiative?
- **UI Covered**: Is this employment considered to be covered by Unemployment Insurance?

| CUSTON            |                  | PROVIDER              |            |                    | s              | TAFF              | HE             | LP                    |    |
|-------------------|------------------|-----------------------|------------|--------------------|----------------|-------------------|----------------|-----------------------|----|
| Customer Search   | Custon           | ner Detail            | Соп        | ip Assess          | Ser            | vices             | Links          | JobZone               |    |
| Pickett, Polly    |                  | 9                     | SSN:       |                    | OSOS ID: NY    | /015079586        |                |                       |    |
| < < ency Info Act | hievement Obje   | ctives Services       | Service    | e History Enr      | ollments Outc  | omes Empl. O      | utcomes 🕤      | rng. Outcomes >       | >> |
| - Employment      | Heavheidized For |                       |            | 05/01/2010         | Fad Data       |                   | Chara          | octeristics           | T  |
| Self Employed     | No V             | ployment •            | stan Date  | 05/01/2016         | End Date       |                   | Trainin        | g Related Yes 🗸       |    |
| Employer EIN/ID   |                  | Employer Lookup       | -          |                    |                |                   | Non-1          | IBy Layoff No.        |    |
| Employer Name     | ABC Nursing and  | Rehabilitation        |            |                    |                |                   |                |                       |    |
| NAICS             | 623110 Nurs      | ing Care Facilities ( | Skilled Nu | ursing Facilities) |                | NAICS Looku       | E W            | ork Based             |    |
| City              | Geneseo          |                       | State      | New York           | ~              | Zip 14454         |                |                       |    |
| OSOS Job ID       |                  | External Job ID       |            | Supe               | ervisor        |                   | Disa           |                       |    |
| Seeker Service ID |                  |                       |            |                    | Employ         | ment Services     | Ering          |                       |    |
| J                 |                  |                       |            |                    | Audit          | Manual Wages      |                |                       |    |
| Start Date        | E                | Employer Name         |            | E                  | mployer EIN/ID |                   | NAICS          |                       |    |
| ✓ 05/01/2018 ABC  | Nursing and Re   | ehabilitation_        |            | _                  |                | Nursing Care      | Facilities (SI | killed Nursing Facili |    |
|                   |                  |                       |            |                    |                |                   |                |                       |    |
|                   |                  |                       |            |                    |                |                   |                |                       |    |
|                   |                  |                       |            |                    |                |                   |                |                       |    |
|                   |                  |                       |            |                    |                |                   |                |                       | Ň  |
|                   |                  | Add Outcome           | Delete     | Outcome            | Outcome Detail | s Print List      |                |                       |    |
|                   |                  | <b>I a a</b>          |            | 1-                 |                |                   |                |                       |    |
|                   | Save             | Customer Detail       | Comp As    | ssess Commer       | nts Check Labo | or Market Informa | tion           |                       |    |

• Fringe Benefits: Does the employment offer fringe benefits?

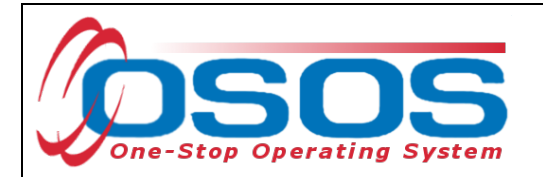

There are minor differences in the tab if "Military" or "Apprenticeship" is selected instead of "Unsubsidized Employment."

When selecting "Military" as the employment **Type**, the Military Branch must be indicated.

| CUSTOM             | IER _         | PROVIDER         | EMPLOYE           | IR ST            | TAFF                | HELP                 |           |
|--------------------|---------------|------------------|-------------------|------------------|---------------------|----------------------|-----------|
| Customer Search    | Custo         | mer Detail       | Comp Assess       | Serv             | ices Li             | inks Career          | Zone      |
| Williams, Stacy    |               | S                | SN: ***-**-6666   | OSOS ID: NY      | 014971682           |                      |           |
| < < ency Info Ach  | ievement Obje | ectives Services | Service History   | nroliments Outco | mes Empl. Out       | tcomes Trng. Outc    | omes > >> |
| Employment         |               |                  |                   |                  |                     |                      |           |
| ●Туре              | Military      | ∽ _ •st          | art Date 05/01/20 | 18 End Date      |                     | Characteristic       | s         |
| Military Branch    | Air Force     | $\sim$           |                   |                  |                     | Training Related     |           |
| Employer EIN/ID    |               | Employer Lookup  | -                 |                  |                     | Non-Traditiona       |           |
| Employer Name      | US Air Foce   |                  |                   |                  |                     | Hired By Layot       | f No 🗸    |
| NAICS              | 928110 Nat    | ional Security   |                   |                  | NAICS Lookup        | FCJL Jol             | No 🗸      |
| City               | Tampa         |                  | State Florida     | <b>~</b>         | Zip 33621           | Work Base<br>Trainin | No 🗸      |
| OSOS Job ID        |               | External Job ID  | Si                | upervisor        |                     | Disaster Relie       | f No 🗸    |
| Seeker Service ID  |               |                  |                   | Employn          | nent Services       | UI Covered           | i Yes 🗸   |
| Work Setting       |               |                  | ~                 | Audit            |                     | Fringe Benefits      | Yes 🗸     |
| <u> </u>           | Manual Wage   | 5                |                   |                  |                     |                      |           |
| Start Date         |               | Employer Name    |                   | Employer EIN/ID  |                     | NAICS                |           |
| ✓ 05/01/2018 US Ai | ir Foce       |                  |                   | _                | National Securit    | t <u>v</u>           |           |
|                    |               |                  |                   |                  |                     |                      |           |
|                    |               |                  |                   |                  |                     |                      |           |
|                    |               |                  |                   |                  |                     |                      |           |
|                    |               |                  |                   |                  |                     |                      | $\sim$    |
|                    |               |                  |                   |                  | (                   |                      |           |
|                    |               | Add Outcome      | Delete Outcome    | Outcome Details  | Print List          |                      |           |
|                    | Save          | Customer Detail  | Comp Assess Comr  | ments Check Labo | r Market Informatio | n                    |           |

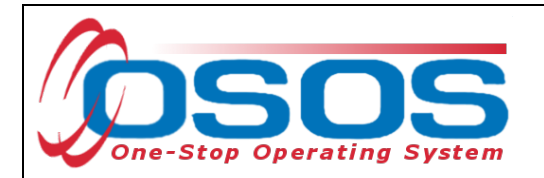

When "Registered Apprenticeship" is selected, the **RAPIDS** field will appear.

Note: RAPIDS (Registered Apprenticeship Partners Information Data System) numbers are not currently used for data entry in New York and entering data in this field is not required.

| CUSTOMER                          | PROVIDER                    | EMPLOYER            | र ऽ1            | AFF                  | HELP              |              |
|-----------------------------------|-----------------------------|---------------------|-----------------|----------------------|-------------------|--------------|
| Customer Search                   | Customer Detail             | Comp Assess         | Serv            | ices Li              | nks CareerZ       | one          |
| Williams, Stacy                   | SS                          | SN: ***-**-66666    | OSOS ID: NY     | 014971682            | Reco              | rd Saved     |
| ency Info Achievem                | ent Objectives Services     | Service History En  | rollments Outco | mes Empl. Out        | comes Trng. Outco | mes > >>     |
| - Employment                      |                             |                     |                 |                      |                   |              |
| <ul> <li>Type Register</li> </ul> | ered Apprenticeship 🗸 🔹 Sta | art Date 05/01/2018 | End Date        |                      | Characteristics   |              |
| RAPIDS                            |                             | -1                  |                 | RAPIDS Lookuj        | Non Traditional   | Yes V        |
| Employer EIN/ID                   | Employer Lookup             |                     |                 |                      | Hirod By Loyoff   | Yes V        |
| Employer Name Carper              | ters Local 291              |                     |                 |                      | FC II Job         |              |
|                                   | Apprenticeship Training     | Otata Naw York      | V -             | NAICS Lookut         | Work Based        |              |
|                                   | External Job ID             | State New York      | von/icor        |                      | Training          | Yes 🗸        |
| Seeker Service ID                 |                             | ] out               | Employe         | ant Services         | Disaster Relief   | No V         |
|                                   |                             | ~                   | Audit           | lent dervices        | UI Covered        | Yes V        |
| Work Setting                      | val Wages                   |                     | / toole         |                      | Fringe Benefits   | Yes 🗸        |
|                                   | Containe Maria              | [,                  |                 |                      | NAIOO             |              |
| Start Date                        | Employer Name               | t                   | Employer EIN/ID | Appropticophin T     |                   |              |
|                                   |                             |                     |                 | Apprenticeship i     | Taning            | ^            |
|                                   |                             |                     |                 |                      |                   |              |
|                                   |                             |                     |                 |                      |                   |              |
|                                   |                             |                     |                 |                      |                   | $\checkmark$ |
|                                   |                             |                     |                 |                      |                   |              |
|                                   | Add Outcome                 | Delete Outcome      | Outcome Details | Print List           |                   |              |
|                                   | Save Customer Detail C      | Comp Assess Comme   | ents Check Labo | r Market Information | n                 |              |

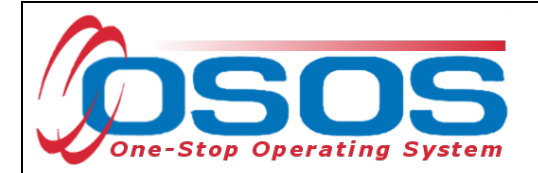

## **EMPLOYMENT SERVICES**

If the recorded employment was related to a previously scheduled service, this can be associated with the outcome by clicking the **Employment Services** button.

For a list of Service Types that can be attached to Employment Outcomes, please refer to <u>the</u> <u>attached list on page 44 of this guide</u>.

| CUSTON            |                 | PROVIDER               | EMPLOYER                   | s s             | TAFF                | HELI                | P                   |
|-------------------|-----------------|------------------------|----------------------------|-----------------|---------------------|---------------------|---------------------|
| Customer Search   | Custon          | ner Detail             | Comp Assess                | Serv            | vices               | Links               | JobZone             |
| Pickett, Polly    |                 | S                      | SSN:                       | OSOS ID: NY     | 015079586           |                     |                     |
| C Agency Info     | Achievement O   | bjectives Servic       | es Service History         | Enrollments 0   | utcomes Empl        | l. Outcomes         | Trng. Outcom > >>   |
| ●Туре             | Unsubsidized Em | ployment 🗸 🔹 S         | tart Date 05/01/2018       | End Date        |                     | Charact             | teristics           |
| Self Employed     | No 🗸            |                        |                            |                 |                     | Training<br>Nee Tee |                     |
| Employer EIN/ID   |                 | Employer Lookup        | -                          |                 |                     | Non-Tra             |                     |
| Employer Name     | ABC Nursing and | Rehabilitation         |                            |                 |                     | Hired E             |                     |
| NAICS             | 623110 Nursi    | ing Care Facilities (S | Skilled Nursing Facilities | )               | NAICS Lookup        | Work                |                     |
| City              | Geneseo         |                        | State New York             | ~               | Zip 14454           |                     | Fraining No V       |
| OSOS Job ID       |                 | External Job ID        | Sup                        | ervisor         |                     | Disaste             | er Relief No ∨      |
| Seeker Service ID |                 |                        |                            | Employr         | ment Services       | UIC                 | Covered Yes 🗸       |
|                   |                 |                        |                            | Audit           | Manual Wages        | Fringe B            | Benefits Yes 🗸      |
| Start Date        | E               | Employer Name          | E                          | Employer EIN/ID |                     | NAICS               |                     |
| ✓ 05/01/2018 ABC  | Nursing and Re  | habilitation           |                            |                 | Nursing Care F      | Facilities (Skill   | led Nursing Facilit |
|                   |                 |                        |                            |                 |                     |                     | ~<br>~              |
|                   |                 | Add Outcome            | Delete Outcome             | Outcome Details | s Print List        |                     |                     |
|                   | Save            | Customer Detail        | Comp Assess Comme          | ents Check Labo | or Market Informati | on                  |                     |

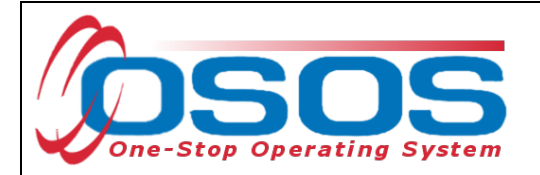

If there have been employment services recorded for the customer, they will display in the **Employment Services** webpage dialog box.

Select the correct service and click **OK**.

| 🦲 Er     | nployment Services Webpage Di | alog                                |                                    |                   | Survey Readed in 1 |               | XX |
|----------|-------------------------------|-------------------------------------|------------------------------------|-------------------|--------------------|---------------|----|
| Emp      | loyment Services              |                                     |                                    |                   |                    |               |    |
|          | Service ID                    | Provider Name                       | Service Name                       | Actual Start Date | Actual End Date    | Prog Syc Type |    |
| <b>V</b> | <u>12613129</u>               | Liv. Co. Office of Workforce Develo | On the Job Training                | <u>04/01/2018</u> | 04/30/2018         | ITA-Training  |    |
|          | 12613085                      | Catskill Distilling Company         | OJT Distillery Marketing Associate | 12/01/2017        | 05/01/2018         | ITA-Training  |    |
|          |                               |                                     |                                    |                   |                    |               |    |
|          |                               |                                     |                                    |                   |                    |               |    |
|          |                               |                                     |                                    |                   |                    |               |    |
|          |                               |                                     |                                    |                   |                    |               |    |
|          |                               |                                     |                                    |                   |                    |               |    |
|          |                               |                                     |                                    |                   |                    |               |    |
|          |                               |                                     |                                    |                   |                    |               |    |
|          |                               |                                     |                                    |                   |                    |               |    |
|          |                               |                                     |                                    |                   |                    |               | Ľ  |
|          |                               |                                     |                                    |                   |                    |               |    |
|          |                               |                                     |                                    | anad              |                    |               |    |
|          |                               |                                     |                                    | ancer             |                    |               |    |

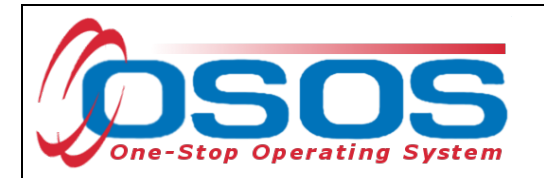

The service will then populate the **Seeker Service ID** Field.

| CUSTON                         |              | PROVIDER                  | EMPLOYE                   | R STAF              | F                | HELP                  |            |
|--------------------------------|--------------|---------------------------|---------------------------|---------------------|------------------|-----------------------|------------|
| Customer Search                | Cus          | tomer Detail              | Comp Assess               | Service             | s Link           | s JobZor              | ie         |
| Pickett, Polly                 |              | :                         | SSN:                      | OSOS ID: NY015      | 079586           |                       |            |
| < < Agency Info                | Achievemer   | nt Objectives Servi       | ces Service Histor        | Enroliments Outco   | mes Empl. Ou     | Itcomes Trng. Ou      | tcom > >>  |
| <ul> <li>Employment</li> </ul> |              |                           |                           |                     |                  | Channatariation       | (          |
| ●Туре                          | Unsubsidized | Employment 🗸 💽            | Start Date 05/01/20       | 18 End Date         |                  | Training Related      | Vec V      |
| Self Employed                  | No 🗸         |                           |                           |                     |                  | Non-Traditional       |            |
| Employer EIN/ID                |              | Employer Lookup           | -                         |                     |                  | Hired By Layoff       |            |
| Employer Name                  | ABC Nursing  | and Rehabilitation        |                           |                     |                  | FC II. Job            |            |
| NAICS                          | 623110       | Nursing Care Facilities ( | Skilled Nursing Facilitie | s) N                | AICS Lookur      | Work Based            |            |
| City                           | Geneseo      |                           | State New York            | ✓ Zip               | 14454            | Training              | No 🗸       |
| OSOS Job ID                    |              | External Job ID           | St                        | Ipervisor           |                  | Disaster Relief       | No 🗸       |
| Seeker Service ID              | 12613129     | On the Job Training       |                           | Employment          | Services         | UI Covered            | Yes 🗸      |
|                                |              |                           |                           | Audit Manu          | al Wages         | Fringe Benefits       | Yes 🗸      |
| Start Date                     |              | Employer Name             |                           | Employer EIN/ID     |                  | NAICS                 |            |
| ✓ 05/01/2018 ABC               | Nursing and  | Rehabilitation            |                           | _ <u>Nur</u>        | sing Care Faci   | lities (Skilled Nursi | ng Facilit |
|                                |              |                           |                           |                     |                  |                       | ^          |
|                                |              |                           |                           |                     |                  |                       |            |
|                                |              |                           |                           |                     |                  |                       |            |
|                                |              |                           |                           |                     |                  |                       | <b>~</b>   |
|                                |              |                           |                           |                     |                  |                       |            |
|                                |              | Add Outcome               | Delete Outcome            | Outcome Details     | Print List       |                       |            |
|                                | c.           | Quetomer Dotal            | Comp Assess Com           | ants Check Labor Ma | rket Information |                       |            |
|                                |              | ousioner Detai            | Comp Assess Com           | oneok cabor Ma      | incentrolination |                       |            |

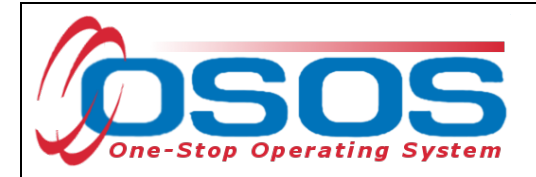

## ENTERING WAGE DATA

Customers with an SSN in OSOS will be administratively matched to wage record data to determine outcomes for the wage based measures. Data manually entered on this screen will be used to supplement the wage data collected through wage matching. Because wage record data is not immediately available, it is important to enter employment outcomes as they occur, to ensure positive wage based outcomes. Entering this information is also pertinent if a customer indicates that they are self-employed. Income of individuals who are self-employed will not result in a match to wage record data. Therefore, entering the wages for these individuals manually is the only way to ensure a positive outcome in the wage based measures.

Data entered here will count toward the 2nd and 4th Quarter Employment After Exit and Median Earnings performance measures. These performance measures are also referred to as wage based outcomes.

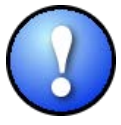

For customers without an SSN recorded in OSOS, staff must enter manual wages for the participant to be included in the wage based outcomes.

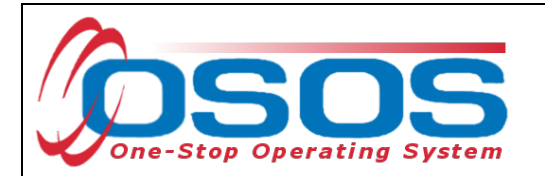

Wage data related to the employment outcome must be entered by using the **Manual Wages** button in the **Empl. Outcomes** tab.

| CUSTOMER                                                                                                    | PROVIDER                | EMPLOYER            | STAFF               |                | HELP                        |           |
|----------------------------------------------------------------------------------------------------|-------------------------|---------------------|---------------------|----------------|-----------------------------|-----------|
| Customer Search Cus                                                                                                    | tomer Detail            | Comp Assess         | Services            | Links          | JobZon                      | e         |
| Mockler, Vicki L.                                                                                                    | SS                      | SN:                 | OSOS ID: NY01466    | 61284          |                             |           |
| Agency Info Achievemer                                                                                                    | nt Objectives Service   | s Service History E | nrollments Outcom   | es Empl. Outco | mes Trng. Out               | com > >>  |
| Employment                                                                                                    |                         |                     |                     | - 0            | haractariation              |           |
| Type Registered Apple Registered Apple Registered Ap | oprenticeship 🚩 🔍 🛛 🗨 🔍 | art Date            | End Date            |                | aining Related              | ~         |
| RAPIDS                                                                                                    |                         |                     | RAPI                | DS Lookuj      | Ion-Traditional             | <b>~</b>  |
| Employer EIN/ID                                                                                                    | Employer Lookup         |                     |                     |                | Hired By Layoff             | ~         |
| Employer Name                                                                                                    |                         |                     |                     |                | FCJL Job                    | ~         |
| NAICS                                                                                                    |                         |                     | NAI                 | CS Lookup      | Work Based                  | <b>_</b>  |
| City                                                                                                    |                         | State               | Zip                 |                | Training<br>Disactor Poliof |           |
| OSOS Job ID                                                                                                    | External Job ID         | Supe                | visor               |                |                             |           |
| Seeker Service ID                                                                                                    |                         |                     | Employment Se       | ervices        | Fringe Benefits             |           |
|                                                                                                    |                         |                     | Audit Manual        | Wages          |                             |           |
| Start Date                                                                                                    | Employer Name           | En                  | nployer EIN/ID      | N              | AICS                        |           |
| ☑.                                                                                                    |                         | _                   | _                   |                |                             |           |
|                                                                                                    |                         |                     |                     |                |                             |           |
|                                                                                                    |                         |                     |                     |                |                             |           |
|                                                                                                    |                         |                     |                     |                |                             |           |
|                                                                                                    |                         |                     |                     |                |                             | $\sim$    |
|                                                                                                    | Add Outcome             | Delete Outcome      | Outcome Details     | Drint List     |                             |           |
|                                                                                                    | Add Outcome             | Delete Outcome      |                     | Think List     |                             |           |
| S                                                                                                    | ave Customer Detail     | Comp Assess Comment | s Check Labor Marke | et Information |                             |           |
| Staff: CleanUp, Admin                                                                                                    | Office: NY9999          |                     | Unsaved             | Changes Sec    | urity: Delete               | 7/12/2017 |

Please refer to <u>TEGL 26-16</u> for additional documentation requirements for supplemental wage data.

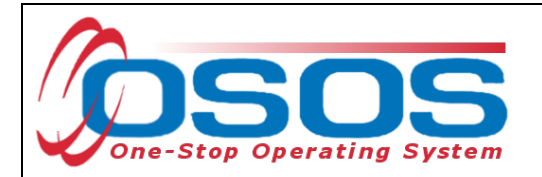

There are three required fields on this screen. The first field is the **Wage Earned Date**. For instance, this may be the start date of a paystub. The other required fields on this screen are **Salary Unit** and **Manual Wage Amount**. Once again, please record as much information as you can on this screen to ensure the most accurate reflection of the customer's wages.

| CUSTO                 | OMER       | PROVIDER      | EMPLOYE     | र 👘      | STAFF          | HE         | LP      |          |        |
|-----------------------|------------|---------------|-------------|----------|----------------|------------|---------|----------|--------|
| Customer Searc        | ch Cus     | tomer Detail  | Comp Assess |          | Services       | Links      | JobZone |          |        |
| Mockler, Vicki L      |            |               | SSN:        | OSOS ID: | NY014661284    |            |         |          |        |
| 🖉 Manual Wages Webpag | ge Dialog  |               |             |          |                | -          | APR-1   |          | 23     |
| Manual Wages          |            |               |             |          |                |            |         |          |        |
| Employer EIN/ID       |            |               |             |          | Created        |            |         | 1        |        |
| Employer Name         |            |               |             |          | Staff Clea     | anUp Admin |         |          |        |
| NAICS                 |            |               |             |          |                | 1999       |         |          |        |
| Wage Earned Date      | Prog       | gram Year 🤤 🤇 | Qtr         |          | Date           |            |         |          |        |
| Salary Unit           | <b></b>    |               |             |          | Date           |            |         |          |        |
| Number of Units       |            |               |             |          | - Last Modifie | d          |         | 1        |        |
| Manual Wage Amount    | C          | alculate      |             |          | Staff          |            |         |          |        |
| Notes                 |            |               |             |          | Office         |            |         |          |        |
|                       |            |               |             |          | Date           |            |         |          |        |
|                       |            |               |             | ~        |                |            |         |          |        |
| Attachment            |            |               |             |          |                | Delete     | 1       |          |        |
|                       |            |               |             |          |                | Elete      | ]       |          |        |
| Wage Earned Date W    | age Amount |               |             | Notes    |                |            | Date    | Modified |        |
| <u>✓</u>              | -          | _             |             |          |                |            |         | -        | $\sim$ |
|                       |            |               |             |          |                |            |         |          |        |
|                       |            |               |             |          |                |            |         |          |        |
|                       |            |               |             |          |                |            |         |          |        |
|                       |            |               |             |          |                |            |         |          | $\sim$ |
|                       |            |               | Add Delet   |          |                |            |         |          |        |
|                       |            |               |             |          |                |            |         |          |        |
|                       |            |               | Save Cano   | e        |                |            |         |          |        |

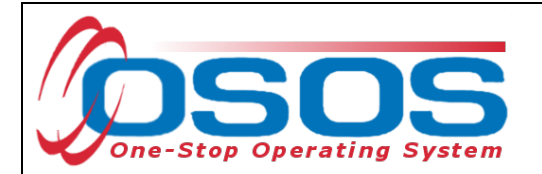

## OUTCOME DETAILS

At the bottom of the **Employment Outcomes** tab, click the **Outcome Details** button. This button will display the **Employment Outcome Details** webpage dialog box.

| CUSTOM                  | IER          | PROVIDER                | EMPLOYE                    | R S             | TAFF            | HE            | LP                     |
|-------------------------|--------------|-------------------------|----------------------------|-----------------|-----------------|---------------|------------------------|
| Customer Search         | Cus          | stomer Detail           | Comp Assess                | Sen             | vices           | Links         | JobZone                |
| Pickett, Polly          |              |                         | SSN:                       | OSOS ID: NY     | 015079586       |               |                        |
| << < Agency Info        | Achieveme    | nt Objectives Servi     | ces Service History        | Enrollments 0   | utcomes Em      | pl. Outcome   | Trng. Outcom > >>      |
| - Employment            |              |                         |                            |                 |                 | - Char        |                        |
| ●Туре                   | Unsubsidized | d Employment 💙 🔹        | Start Date 05/01/201       | 8 End Date      |                 | Trainir       |                        |
| Self Employed           | No 🗸         |                         |                            |                 |                 | Non-          |                        |
| Employer EIN/ID         |              | Employer Looku          | P 💌                        |                 |                 | Hiro          |                        |
| Employer Name           | ABC Nursing  | and Rehabilitation      |                            |                 |                 |               |                        |
| NAICS                   | 623110       | Nursing Care Facilities | (Skilled Nursing Facilitie | s)              | NAICS Look      | ur W          | ork Based              |
| City                    | Geneseo      |                         | State New York             | ~               | Zip 14454       |               | Training No 💙          |
| OSOS Job ID             |              | External Job ID         | Su                         | pervisor        |                 | Disa          | ster Relief No 🗸       |
| Seeker Service ID       | 12613129     | On the Job Training     |                            | Employ          | ment Services   | U             | JI Covered Yes 🗸       |
|                         |              |                         |                            | Audit           | Vanual Wages    | Fring         | e Benefits Yes 🗸       |
| Start Date              |              | Employer Name           |                            |                 |                 | NAICS         |                        |
| 05/01/2018 ABC          | Nursing an   | d Rehabilitation        |                            |                 | Nursing Care    | Eacilities (9 | killed Nursing Eacilit |
| <u>V 03/01/2010 ABC</u> | Nursing an   |                         |                            | -               | Indraining Gare | r acintres (e |                        |
|                         |              |                         |                            |                 |                 |               |                        |
|                         |              |                         |                            |                 |                 |               |                        |
|                         |              |                         |                            |                 |                 |               |                        |
|                         |              |                         |                            |                 |                 |               |                        |
|                         |              | Add Outcome             | Delete Outcome             | Outcome Details | Print List      |               |                        |
|                         |              |                         |                            |                 | _               |               |                        |
|                         | <u>s</u>     | ave Customer Detai      | Comp Assess Comm           | ents Check Labo | r Market Inform | ation         |                        |

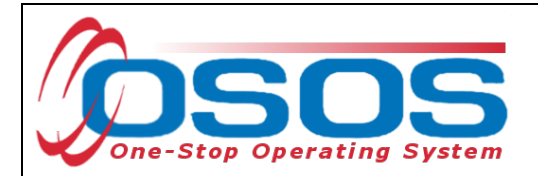

The **Employment Outcome Details** webpage dialog box is now displayed.

Data for the Employed after 2nd and 4th Quarter after Exit measures will be entered here. Skills progression related to employment will also be documented in **Employment Outcome Details** for the Measurable Skill Gains performance measure. The employment **Type**, **Start Date**, and **End Date** will autofill from the previous screen.

Staff must enter the **Date** or the date the information was collected. They will also need to indicate if the customer is still employed and has advanced to a new position within the company. Although it is not required, it is crucial to record **Hours Per Week**, whether the position is **Full or Part Time**, **Salary**, **Salary Unit**, **O'Net**, and **Job Title**. This information is pertinent because it ensures staff are documenting appropriate follow up for customers.

| 1 | Employment Out                     | come Details Webpage Dialog                  | 23     | J |
|---|------------------------------------|----------------------------------------------|--------|---|
|   | Employment Outco                   | me Details                                   |        |   |
|   | Туре                               | Unsubsidized Employment                      |        | 1 |
|   | Start Date                         | 05/01/2018 End Date                          |        |   |
| 1 | <ul> <li>Effective Date</li> </ul> | Still Employed? 💙 Advanced To New Position 💙 |        |   |
| U | Hours Per Week                     | Part Time Salary Salary Unit                 |        |   |
| l | O*Net                              |                                              | O*Net  |   |
| 1 | Job Title                          |                                              |        |   |
|   | Skill Gain                         |                                              |        |   |
|   | Type                               |                                              |        |   |
|   | Contact Info                       |                                              |        |   |
|   | Name                               |                                              |        |   |
| 1 | Role                               |                                              |        |   |
|   | Method                             | <b>∨</b>                                     |        |   |
|   | Attachment                         |                                              |        |   |
|   | Upload                             | Download                                     | Delete |   |
|   | Notes                              |                                              |        | I |
|   |                                    |                                              | $\sim$ |   |
|   |                                    |                                              | Audit  |   |
|   | Effective Date                     | Still Employed? Skill Gain Type              |        |   |
|   |                                    |                                              |        |   |
|   |                                    | • •                                          | ^      |   |
|   |                                    |                                              |        |   |
|   |                                    |                                              |        |   |
|   |                                    |                                              |        |   |
|   |                                    |                                              |        |   |
|   |                                    |                                              |        |   |
|   |                                    |                                              | ✓      |   |
|   |                                    | Add Delete Print List                        |        |   |
|   |                                    |                                              |        |   |
|   |                                    | Ok Cancel                                    |        |   |
| U |                                    |                                              |        | _ |

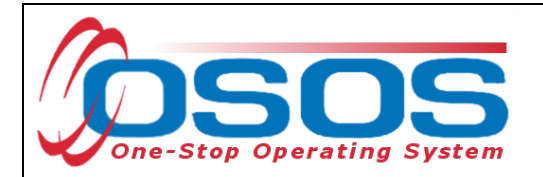

More than one Employment Outcome Details Record can be attached to an Employment Outcome. For instance, an outcome detail for employment may be added for the second quarter after exit and another for the fourth quarter after exit. For each new instance, click **Add** at the bottom of the screen.

|   | Employment Outco                   | ome Details Webpage Dialog               |  |
|---|------------------------------------|------------------------------------------|--|
|   | Employment Outcor                  | ne Details                               |  |
|   | Туре                               | Unsubsidized Employment                  |  |
|   | Start Date                         | 05/01/2018 End Date                      |  |
|   | <ul> <li>Effective Date</li> </ul> | Still Employed? Advanced To New Position |  |
|   | Hours Per Week                     | Part Time Salary Salary Unit             |  |
|   | O*Net                              | O*Net                                    |  |
|   | Job Title                          |                                          |  |
|   | Туре                               | ✓                                        |  |
|   | Contact Info                       |                                          |  |
|   | Date                               |                                          |  |
| ł | Name                               |                                          |  |
|   | Role                               |                                          |  |
|   | Method                             | <b>`</b>                                 |  |
|   | Attachment                         | Invertised Defen                         |  |
|   |                                    |                                          |  |
|   | Notes                              | ~                                        |  |
|   |                                    | Audit                                    |  |
|   | Effective Date                     | Still Employed? Skill Gain Type          |  |
|   | ☑.                                 |                                          |  |
|   |                                    |                                          |  |
|   |                                    |                                          |  |
|   |                                    |                                          |  |
| 1 |                                    |                                          |  |
|   |                                    |                                          |  |
|   |                                    |                                          |  |
|   |                                    |                                          |  |
|   |                                    | Add Delete Print List                    |  |
|   |                                    | Ok Cancel                                |  |
|   |                                    |                                          |  |

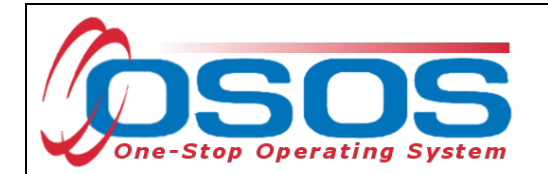

Enter all known information regarding the customer's skill gain relating to this employment.

| Data r<br>Measu  | nust be recorded in the Skill Gain box for this customer to count positively in the<br>irable Skill Gains performance measure. |
|------------------|----------------------------------------------------------------------------------------------------|
| Employment Outco | ome Details Webpage Dialog                                                                                                    |
| mployment Outcor | ne Details                                                                                                    |
| Туре             | Unsubsidized Employment                                                                                                    |
|                  |                                                                                                    |

|   | Туре           | Unsubsidized Employment                                   |
|---|----------------|-----------------------------------------------------------|
|   | Start Date     | 05/01/2018 End Date                                       |
|   | Effective Date | 05/01/2018 Still Employed? Yes 💙 Advanced To New Position |
| U | Hours Per Week | 40 Part Time No 💙 Salary 20.00 Salary Unit Hourly 💙       |
| U | O*Net          | 31101400 Nursing Assistants O*Net                         |
|   | Job Title      | CNA                                                       |
|   | Skill Gain     |                                                           |
|   | Туре           | Skills Progression V                                      |
|   | Benchmark Exam | Other Skills Progression Benchmark or Exam 🗸              |
|   | Other Text     |                                                           |
| h | Contact Info   | Ĩ                                                         |
|   | Date           | 05/01/2018                                                |
|   | Name           | Helen Smith                                               |
|   | Role           | Human Resources V                                         |
|   | Method         | 3-Email                                                   |
|   | Attachment     |                                                           |
|   | Upload         | Download Delete                                           |
|   | Notes          |                                                           |
|   | Notes          |                                                           |
|   |                |                                                           |
|   |                | Audit                                                     |
|   | Effective Date | Still Employed? Skill Gain Type                           |
|   | ✓ 05/01/2018   | Yes Skills Progression                                    |
|   |                | <u>~</u>                                                  |
|   |                |                                                           |
|   |                |                                                           |
|   |                |                                                           |
|   |                |                                                           |
|   |                |                                                           |
|   |                | $\sim$                                                    |
|   |                | Add Delete Print List                                     |
|   |                | Add Delete Print List                                     |
|   |                | Add Delete Print List Ok Cancel                           |

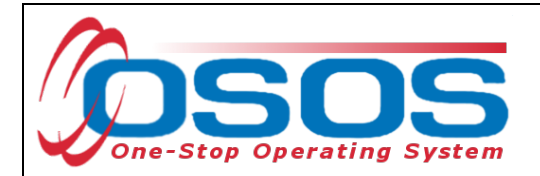

The **Contact Info** section is used to document the source of the skill gain information.

Please Note: While there is an **Attachment** section in **Employment Outcomes Detail**, this is not to be utilized by staff until further guidance is provided regarding the appropriate use of this tool.

When finished, click **Ok** and then save the customer's record.

| ( | Employment Outco                                    | ome Details Webpage Dialog                                                       |
|---|-----------------------------------------------------|----------------------------------------------------------------------------------|
|   | Employment Outcor                                   | ne Details                                                                       |
| l | Туре                                                | Unsubsidized Employment                                                          |
|   | Start Date                                          | 05/01/2018 End Date                                                              |
|   | Effective Date                                      | 05/01/2018 Still Employed? Yes V Advanced To New Position                        |
|   | Hours Per Week                                      | 40 Part Time No V Salary 20.00 Salary Unit Hourly V                              |
|   | O*Net                                               | 31101400 Nursing Assistants O*Net                                                |
|   | Job Title                                           | CNA                                                                              |
|   | Type                                                | Skills Progression                                                               |
|   | Benchmark Exam                                      | Other Skills Progression Benchmark or Exam 🗸                                     |
|   | Other Text                                          |                                                                                  |
| ſ | Contact Info                                        |                                                                                  |
|   | Date                                                | 05/01/2018                                                                       |
|   | Name                                                | Helen Smith                                                                      |
|   | Role                                                | Human Resources V                                                                |
|   | Method                                              | 3-Email                                                                          |
|   |                                                     |                                                                                  |
|   | Attachment<br>Upload                                | Jownload Delete                                                                  |
|   | Attachment<br>Upload                                | Jownload Delete                                                                  |
|   | Attachment<br>Upload                                | Jownload Delete                                                                  |
|   | Attachment       Upload       Notes                 | Download Delete                                                                  |
|   | Attachment<br>Upload                                | Download Delete Audit Still Employed? Skill Gain Type                            |
|   | Attachment Upload Notes Effective Date S 05/01/2018 | Download Delete Audit Still Employed? Skill Gain Type (es Skills Progression     |
|   | Attachment Upload Notes Effective Date  05/01/2018  | Download Delete Audit Still Employed? Skill Gain Type (es Skills Progression.    |
|   | Attachment<br>Upload<br>Notes<br>Effective Date     | Download Delete Audit Still Employed? Skill Gain Type (es Skills Progression.    |
|   | Attachment<br>Upload<br>Notes<br>Effective Date     | Download Delete Audit Still Employed? Skill Gain Type (es                        |
|   | Attachment<br>Upload<br>Notes<br>Effective Date     | Audit Still Employed? Skills Progression                                         |
|   | Attachment<br>Upload<br>Notes<br>Effective Date     | Download Delete Audit Still Employed? Skill Gain Type (es Skills Progression     |
|   | Attachment                                          | Add Delete Print List                                                            |
|   | Attachment                                          | Audit Still Employed? Skills Progression Add Delete Print List                   |
|   | Attachment                                          | Audit Still Employed? Audit Still Sein Type Audit Add Delete Print List Ok Cance |

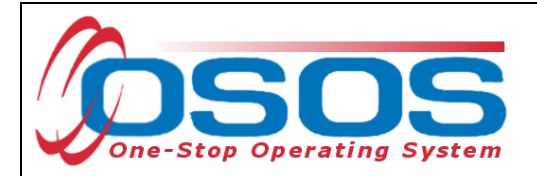

# TRAINING OUTCOMES TAB

Prior to the new outcome tabs in OSOS, selecting "Yes" in **the Enrolled in Education** field in the **Services** Window, **Enrollments** Tab or entering a training service were the only methods for inclusion in training related outcome measures as seen in the screen below. This is no longer necessary. Staff must still record training services in the **Services** window, **Services** tab. However, now, training related outcomes can be recorded in the **Training Outcomes** Tab. The **Training Outcomes** tab gives staff the ability to attach outcomes to training services and capture more detailed information about the outcomes related to the training service that was provided.

| CUSTOMER                                                | PF                                                                    | ROVIDER         | EMPLOYE             | र                 | ST             | AFF            | HE             | LP          |        |    |
|---------------------------------------------------------|-----------------------------------------------------------------------|-----------------|---------------------|-------------------|----------------|----------------|----------------|-------------|--------|----|
| Customer Search                                         | Custome                                                               | er Detail       | Comp Assess         |                   | Servi          | ces            | Links          | JobZone     |        |    |
| Mockler, Vicki L.                                       |                                                                       | S               | SN:                 | 05                | SOS ID: NY     | 14381191       |                |             |        |    |
| < < ency Info Achieve                                   | ment Object                                                           | ives Services   | Service History     | rollm             | ents Outco     | mes Empl. C    | outcomes Tr    | ng. Outcome | s>     | >> |
| Enrollment Info                                         |                                                                       |                 | 1                   | Exi               | t Info         |                |                |             |        | 7  |
| Program Type Common Measures                            |                                                                       |                 |                     |                   | Exit D         | ate            |                |             |        |    |
| Enrollment Date 11/27/2017 Enrolled in Education Yes 🗸  |                                                                       |                 |                     | Exit Rea          | son            |                |                | ~           |        |    |
| Enrolling Service Name                                  | Name Assessment Interview, Initial Assessment                         |                 |                     | 3                 | Brd Qtr Exclus | ion            |                |             |        |    |
| Enrolling Service Type                                  |                                                                       |                 |                     |                   | Exit Ad        | min            |                |             |        |    |
| Enrolling Admin                                         | MOCKLER,                                                              | VICKI           |                     |                   | Exit Of        | fice           |                |             |        |    |
| Enrolling Office                                        | Enrolling Office OSOS/REOS Central Support Unit<br>Staff Assisted Yes |                 |                     |                   |                |                |                |             |        |    |
| Staff Assisted                                          |                                                                       |                 |                     | Transaction Date  |                |                |                |             |        |    |
| Employment Status Employed                              |                                                                       |                 |                     | Transaction Admin |                |                |                |             |        |    |
|                                                         | Holds (0)                                                             |                 |                     |                   |                |                |                |             |        |    |
| Program Type                                            | Enr. Date                                                             | Enro            | llment Office       |                   | Exit Date      |                | Exit Office    |             | SA     | Ī  |
| WIA                                                     | 11/27/2017                                                            | OSOS/REOS Ce    | entral Support Unit | _                 |                |                |                |             | Yes    |    |
| Labor Exchange                                          | 11/27/2017                                                            | OSOS/REOS Ce    | entral Support Unit |                   |                |                |                |             | Yes    | ^  |
| Common Measures 11/27/2017 OSOS/REOS Central Support Ur |                                                                       |                 |                     |                   |                |                |                |             | Yes    |    |
|                                                         | 10/12/2016                                                            | OSOS/REOS Ce    | entral Support Unit |                   | 12/08/2016     | OSOS/REOS      | Central Sup    | port Unit   | No     | ~  |
|                                                         | 10/12/2016<br>Pri                                                     | nt List Engline | entral Support Unit | Edit              | 12/08/2016     | Ein Determ     | Central Sup    | port Onit   | INO    |    |
|                                                         | Save                                                                  | Customer Detail | Comp Assess Comm    | ents              | Check Labor    | Market Informa | tion           |             |        |    |
| Staff: Wing, Jonathan                                   | Offic                                                                 | e: NY9999       |                     |                   | Uns            | aved Change    | es Security: I | Delete 12/  | 26/201 | 7  |

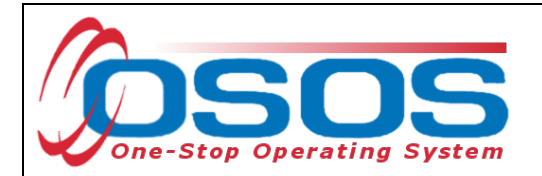

Training Outcomes are entered in the **Training Outcomes** tab (displayed in OSOS as **Trng. Outcomes**) of the **Services** window of the customer record.

Data for the Credential Attainment performance measure is recorded in this tab. Measurable skill gains which relate to training will also be recorded in **Training Outcomes**.

|   | CUSTOMER                     | PRO            | VIDER         | EMPL         | OYER       | STA               | FF             |           | HELP                 |
|---|------------------------------|----------------|---------------|--------------|------------|-------------------|----------------|-----------|----------------------|
|   | Customer Search              | Customer D     | etail         | Comp As      | sess       | Servic            | es             | Links     | JobZone              |
| М | ockler, Vicki L.             |                | S             | SN:          | 0          | SOS ID: NY0       | 13317550       |           |                      |
| < | < < ency Info Achieveme      | ent Objectives | s Services    | Service Hist | ory Enroll | ments Outcon      | nes Empl.      | Outcom    | s Trng. Outcomes 🗩 🔊 |
|   | Training/Education           |                |               |              |            |                   | Cre            | ated —    | [                    |
|   | <ul> <li>Category</li> </ul> |                |               |              |            |                   |                | Staff     |                      |
|   | ●Туре                        |                |               |              |            |                   |                | Office    |                      |
|   | ●Enroll Date                 | (              | Completion    | Date         |            |                   |                | Date      |                      |
|   | Attainment Status            |                |               |              |            |                   |                |           |                      |
|   | Major/Program                |                |               |              |            |                   | Las            | t Modifie | d                    |
|   | Degree/Cert./Cred.           |                |               |              |            |                   | 1              | Staff     |                      |
|   | School/Institute             |                |               |              |            |                   | 1              | Office    |                      |
|   | Seeker Service ID            |                |               |              |            | Training Services |                | Date      |                      |
|   |                              |                |               |              |            |                   |                |           |                      |
|   | Ту                           | pe             |               | School/In    | stitute    | Enroll Date       |                | Attainm   | ent Status           |
|   |                              |                |               |              |            |                   |                |           | ~                    |
|   |                              |                |               |              |            |                   |                |           |                      |
|   |                              |                |               |              |            |                   |                |           |                      |
|   |                              |                |               |              |            |                   |                |           |                      |
|   |                              |                |               |              |            |                   |                |           | ×                    |
|   |                              | Add (          | Dutcome       | Delete Outca | me (       | Dutcome Details   | Print Lis      | t         |                      |
|   |                              |                |               |              | -          |                   |                |           |                      |
|   |                              | Save Cus       | stomer Detail | Comp Assess  | Comments   | Check Labor I     | /larket Inform | ation     |                      |

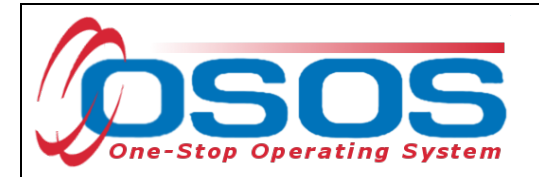

Training outcomes are sorted by **Category** and **Type**.

In the **Category** dropdown menu, select the category of training program the participant is enrolled in.

In the **Type** dropdown menu, select the type of credential the training program will lead to. The options available in the **Type** dropdown menu will be based on what has been selected in the **Category** dropdown menu. This is represented in the following table:

| Category                     | Туре                                             |
|------------------------------|--------------------------------------------------|
|                              | High School Diploma                              |
| Secondary Education          | GED or HS Equivalency                            |
|                              | Continuation or Alternative School               |
|                              | AA or AS Diploma/Degree                          |
| Post Secondary Education     | BA or BS Diploma/Degree                          |
|                              | Graduate/Post Graduate                           |
|                              | Occupational Skills Licensure                    |
| Occ Skills/Advanced Training | Occupational Skills Certificate                  |
|                              | Other Recognized Diploma, Degree, or Certificate |

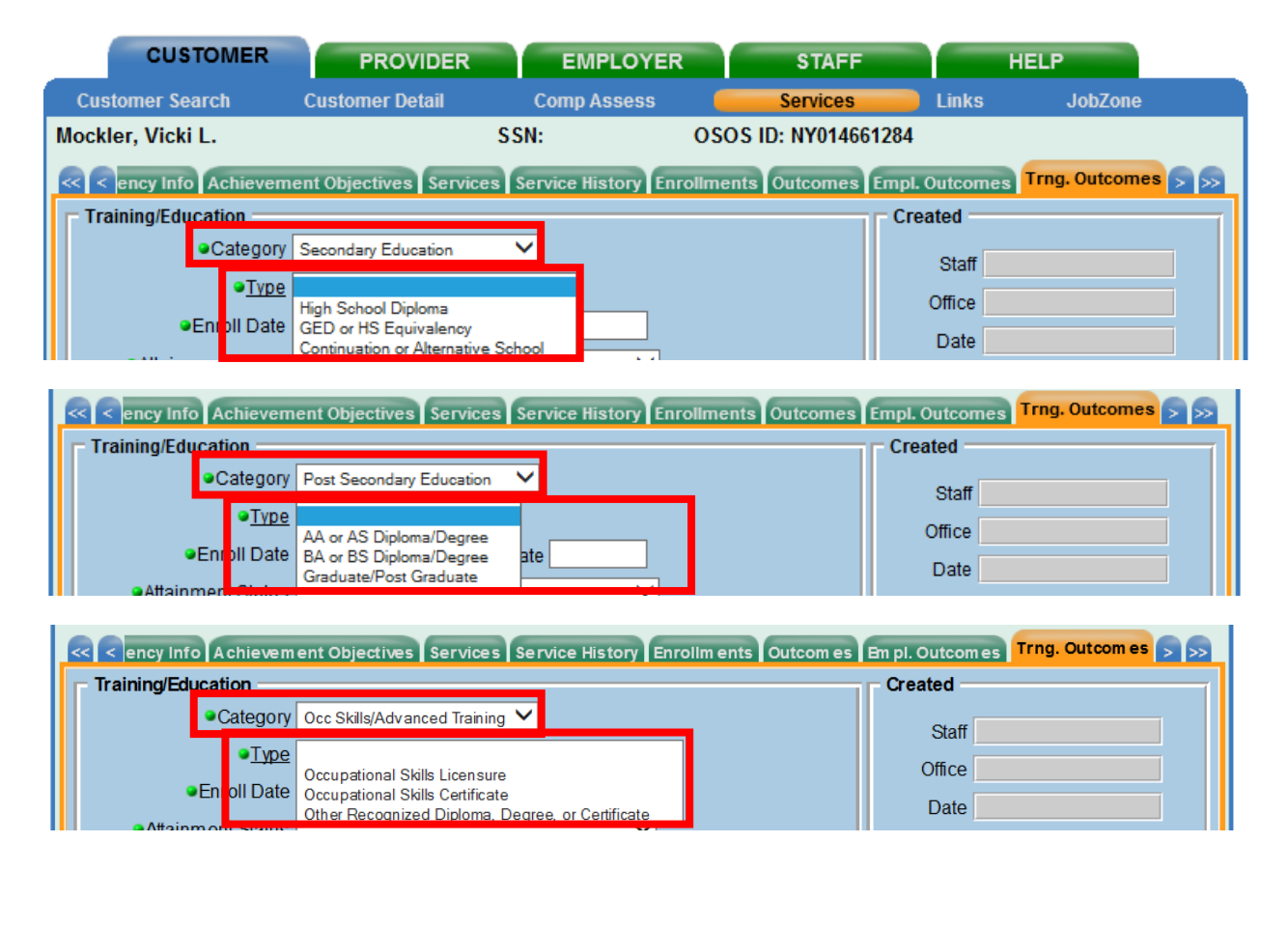

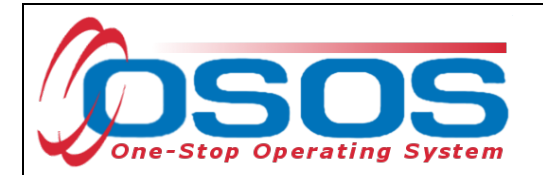

Enter the **Enroll date** for the training program. Once the customer indicates they have completed the training, staff must record the **Completion Date**.

| CUSTOMER                              | PROVIDER                        | EMPLOYER             | STA               | FF            |            | HELP               |
|---------------------------------------|---------------------------------|----------------------|-------------------|---------------|------------|--------------------|
| Customer Search                       | Customer Detail                 | Comp Assess          | Servic            | es            | Links      | JobZone            |
| Pickett, Polly                        | :                               | SSN:                 | OSOS ID: NY01     | 5079586       |            |                    |
| ency Info Achievem                    | ent Objectives Services         | Service History Enro | llments Outcom    | es Empl. (    | Dutcomes   | Trng. Outcomes 🦻 🛼 |
| Training/Education                    |                                 |                      |                   | Crea          | ated       |                    |
| <ul> <li>Category</li> </ul>          | Occ Skills/Advanced Training    | · ~                  |                   |               | Staff      |                    |
| ●Туре                                 | Occupational Skills Certificate | • •                  |                   |               | Office     |                    |
| <ul> <li>Enroll Date</li> </ul>       | 02/01/2018 Completion           | Date                 |                   |               | Date       |                    |
| <ul> <li>Attainment Status</li> </ul> | In Process - intended creder    | ntial pending 🗸 🗸    |                   |               |            |                    |
| <ul> <li>Major/Program</li> </ul>     | CompTIA A+                      |                      |                   | Last          | t Modified |                    |
| Degree/Cert./Cred.                    | Certificate                     |                      | St                |               |            |                    |
| <ul> <li>School/Institute</li> </ul>  | itute ABC Training              |                      |                   | Office        |            |                    |
| Seeker Service ID                     |                                 |                      | Training Services |               | Date       |                    |
|                                       |                                 |                      |                   |               |            |                    |
| נד                                    | ype                             | School/Institute     | Enroll Date       |               | Attainme   | nt Status          |
| Occupational Skills Cer               | tificate                        | ABC Training         | 02/01/2018 In     | Process -     | intended ( | credential pending |
|                                       |                                 |                      |                   |               |            |                    |
|                                       |                                 |                      |                   |               |            |                    |
|                                       |                                 |                      |                   |               |            |                    |
|                                       |                                 |                      |                   |               |            | ×                  |
|                                       | Add Outcome                     | Delete Outcome       | Outcome Details   | Print List    |            |                    |
|                                       | Same Commun David               | C                    | Charled - M       |               |            |                    |
|                                       | Save Customer Detail            | Comp Assess Comment  | S Check Labor M   | arket Informa | ation      |                    |

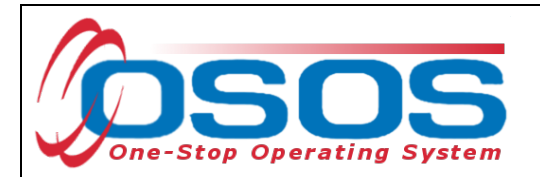

For any outcome **Category**, the **Attainment Status** field must be completed. The options in the **Attainment Status** drop-down menu will remain the same regardless of the category selected. There are five attainment statuses:

- In Process no intended credential
- In Process intended credential pending
- Completed attained intended credential
- Completed did not attain or intend credential
- Incomplete did not attain or intend credential

If the training is ongoing, an "In Process" status must be selected, and then updated when the training program is complete. If the **Attainment Status** begins with "Completed" or "Incomplete", then a completion date must be entered as the date the program was completed, or the participant left the program.

| Only the attainment status of "Completed – attained intended credential" counts |
|---------------------------------------------------------------------------------|
| positively for the Credential Attainment performance indicator.                 |

| Customer Search       Customer Detail       Comp Assess       Services       Links       JobZone         Pickett, Polly       SSN:       OSOS ID: NY015079586         Image: Comparison of the end of the end |
|----------------------------------------------------------------------------------------------------|
| Pickett, Polly       SN:       OSOS ID: NY015079586         Image: Compute Status       Services       Service History       Enrollments       Outcomes       Empl. Outcomes       Trag. Outcomes       >         Image: Category       Occ Skils/Advanced Training       Image: Category       Occ Skils/Advanced Training       Image: Category       Cocc Skils/Advanced Training       Image: Category       Cocc Skils/Advanced Training       Image: Category       Cocc Skils/Advanced Training       Image: Category       Cocc Skils/Advanced Training       Image: Category       Cocc Skils/Advanced Training       Image: Category       Cocc Skils/Advanced Training       Image: Category       Cocc Skils/Advanced Training       Image: Category       Cocc Skils/Advanced Training       Image: Category       Cocc Skils/Advanced Training       Image: Category       Cocc Skils/Advanced Training       Image: Category       Category       Category <th< th=""></th<>                                                                                                    |
| Achievement Objectives Services Service History Enrollments Outcomes Empl. Outcomes Trng. Outcomes >          Training/Education         • Category       Occ Skills/Advanced Training >         • Type       Occupational Skills Certificate         • Enroll Date       02/01/2018         • Attainment Status       Completed - attained intended credential         • Major/Program       CompTIA A+         • Degree/Cert/Cred.       Certificate         • School/Institute       ABC Training                                                                                                    |
| Training/Education       Created         • Category       Occ Skills/Advanced Training         • Type       Occupational Skills Certificate         • Enroll Date       02/01/2018         • Attainment Status       Completed - attained intended credential         • Major/Program       CompTIA A+         • Degree/Cert./Cred.       Certificate         • School/Institute       ABC Training         Office       Office                                                                                                    |
| •Category Occ Skills/Advanced Training   •Type Occupational Skills Certificate   •Enroll Date 02/01/2018   •Attainment Status Completed - attained intended credential   •Major/Program CompTIA A+   •Degree/Cert./Cred. Certificate   •School/Institute ABC Training   Scaker Service D                                                                                                    |
| Occupational Skills Certificate     Office     Date     Office     Date     Office     Date     Date     Certificate     School/Institute     ABC Training     Socker Service     D                                                                                                    |
|                                                                                                    |
|                                                                                                    |
| OmpTIA A+     Opegree/Cert./Cred. Certificate     School/Institute ABC Training     Socker Service ID     Socker Service ID                                                                                                    |
| Obegree/Cert/Cred. Certificate     School/Institute ABC Training     Office     Office                                                                                                    |
| School/Institute ABC Training     Office                                                                                                    |
| Sopker Septice ID                                                                                                    |
| Training Services Date                                                                                                    |
|                                                                                                    |
| Type School/Institute Enroll Date Attainment Status                                                                                                    |
| Cccupational Skills Certificate ABC Training 02/01/2018 Completed - attained intended credential                                                                                                    |
|                                                                                                    |
|                                                                                                    |
|                                                                                                    |
|                                                                                                    |
| Add Outcome Delete Outcome Outcome Details Print List                                                                                                    |
|                                                                                                    |
| Save Customer Detail Comp Assess Comments Check Labor Market Information                                                                                                    |

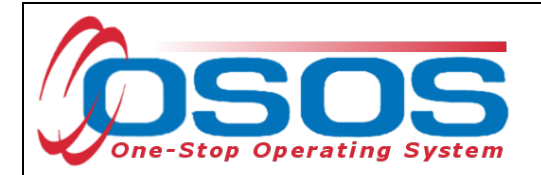

The Major/Program, Degree/Cert/Cred, and School Institute fields are required.

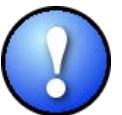

As a best practice, staff should enter all known information about the degree or credential, including any non-required fields.

Once all information is entered, click **Save**.

| CUSTOMER                              | PROVIDER                       | EMPLOYER             | ST/               | AFF                 | HELP                   |  |
|---------------------------------------|--------------------------------|----------------------|-------------------|---------------------|------------------------|--|
| Customer Search                       | Customer Detail                | Comp Assess          | Servio            | ces Links           | JobZone                |  |
| Pickett, Polly                        |                                | SSN:                 | OSOS ID: NY0      | 15079586            |                        |  |
| < < ency Info Achievem                | ent Objectives Services        | Service History Enro | llments Outcor    | nes Empl. Outcon    | nes Trng. Outcomes 🤉 🔊 |  |
| Training/Education                    |                                |                      |                   | Created             |                        |  |
| <ul> <li>Category</li> </ul>          | Occ Skills/Advanced Training   | Staff                |                   |                     |                        |  |
| ●Туре                                 | Occupational Skills Certificat | e <b>v</b>           |                   | Office              |                        |  |
| Enroll Date                           | 02/01/2018 Completion          | Date 05/01/2018      |                   | Date                |                        |  |
| <ul> <li>Attainment Status</li> </ul> | Completed - attained intend    | ed credential 🗸 🗸    |                   |                     |                        |  |
| <ul> <li>Major/Program</li> </ul>     | CompTIA A+                     |                      |                   | Last Modif          | ied                    |  |
| Degree/Cert./Cred.                    | Certificate                    |                      |                   | Staff               |                        |  |
| <ul> <li>School/Institute</li> </ul>  | ABC Training                   |                      |                   | Office              |                        |  |
| Seeker Service ID                     |                                |                      | Training Services | s Data              |                        |  |
|                                       |                                |                      |                   | - Date              |                        |  |
| Τ,                                    | уре                            | School/Institute     | Enroll Date       | Attain              | ment Status            |  |
| Occupational Skills Cer               | tificate                       | ABC Training         | 02/01/2018        | Completed - attaine | ed intended credential |  |
|                                       |                                |                      |                   |                     |                        |  |
|                                       |                                |                      |                   |                     |                        |  |
|                                       |                                |                      |                   |                     |                        |  |
|                                       |                                |                      |                   |                     | ×                      |  |
|                                       | Add Outcome                    | Dalata Outooma       | Outcome Dataila   | Print List          |                        |  |
|                                       | Add Outcome                    |                      | Outcome Details   |                     |                        |  |
|                                       | Save Customer Detail           | Comp Assess Comment  | s Check Labor     | Market Information  |                        |  |

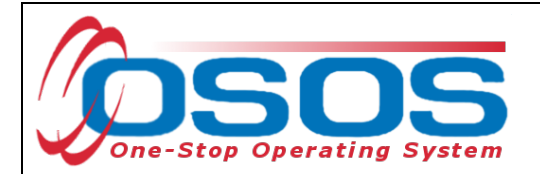

## TRAINING SERVICES

The **Training Services** button in the **Training Outcomes** tab functions in the same way as the **Employment Service** button in the **Employment Services** tab.

Using the **Training Services** button will allow the system to associate a previously scheduled service with an outcome.

For a list of Service Types that can be attached to Training Outcomes please refer to <u>the</u> <u>attached list on page 44 of this guide</u>.

| CUSTOMER                              | PROVIDER                       | EMPLOYER             | STA               | FF                  | HELP                 |
|---------------------------------------|--------------------------------|----------------------|-------------------|---------------------|----------------------|
| Customer Search                       | Customer Detail                | Comp Assess          | Service           | es Links            | JobZone              |
| Pickett, Polly                        | :                              | SSN:                 | OSOS ID: NY01     | 5079586             |                      |
| < < ency Info Achievem                | ent Objectives Services        | Service History Enro | llments Outcom    | es Empl. Outcome    | s Trng. Outcomes 🦻 🔊 |
| Training/Education                    |                                |                      |                   | Created             |                      |
| <ul> <li>Category</li> </ul>          | Occ Skills/Advanced Training   | · ~                  |                   | Staff               |                      |
| ●Туре                                 | Occupational Skills Certificat | e 💙                  |                   | Office              |                      |
| Enroll Date                           | 02/01/2018 Completion          | Date 05/01/2018      |                   | Date                |                      |
| <ul> <li>Attainment Status</li> </ul> | Completed - attained intend    | ed credential 🗸 🗸    |                   | Date                |                      |
| Major/Program                         | CompTIA A+                     |                      |                   | Last Modifie        | d                    |
| Degree/Cert./Cred.                    | Certificate                    |                      |                   | Stoff               |                      |
| School/Institute                      | ABC Training                   |                      |                   | Office              |                      |
| Seeker Service ID                     |                                |                      | Training Services | Office              |                      |
|                                       |                                |                      |                   | Date                |                      |
| , ту                                  | /pe                            | School/Institute     | Enroll Date       | Attainm             | ent Status           |
| Occupational Skills Cert              | tificate                       | ABC Training         | 02/01/2018 C      | ompleted - attained | intended credential  |
|                                       |                                |                      |                   |                     | ^                    |
|                                       |                                |                      |                   |                     |                      |
|                                       |                                |                      |                   |                     |                      |
|                                       |                                |                      |                   |                     | ✓                    |
|                                       |                                |                      |                   |                     |                      |
|                                       | Add Outcome                    | Delete Outcome       | Outcome Details   | Print List          |                      |
|                                       | Save Customer Detail           | Comp Assess Comment  | s Check Labor M   | larket Information  |                      |

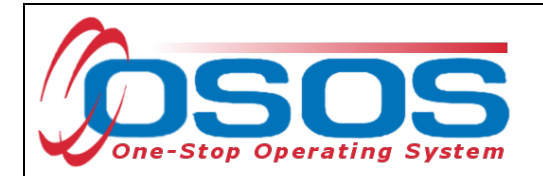

If there have been employment services recorded for the customer, they will display in the **Training Services** webpage dialog box.

Select the correct service and click **OK**.

| (2) | Training Services | Webpage Dialog                           | and the local days                 |                   | A 114 100       |                       | 23     |
|-----|-------------------|------------------------------------------|------------------------------------|-------------------|-----------------|-----------------------|--------|
| Т   | aining Services   |                                          |                                    |                   |                 |                       |        |
|     |                   |                                          |                                    |                   | = .= .          |                       | 1      |
|     | Service ID        | Provider Name                            | Service Name                       | Actual Start Date | Actual End Date | Prog Svc Type         |        |
|     | 12612120          | Liv. Co. Office of Workforce Development | On the Joh Training                | 04/01/2010        | 04/20/2010      | ITA Training          |        |
| Ŀ   | 12613178          | Cortland County Employment & Training    | Basic Skills/Life Skills Training  | 01/05/2018        | 01/30/2018      | Basic Career Services | $\sim$ |
|     | 12013003          | Catakin Distilling Company               | OST Distillery Marketing Associate | 12/01/2017        |                 | ITA-Italiing          |        |
|     |                   |                                          |                                    |                   |                 |                       |        |
|     |                   |                                          |                                    |                   |                 |                       |        |
|     |                   |                                          | OK Cancel                          |                   |                 |                       |        |

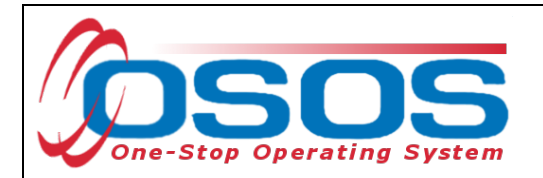

The service will populate the **Seeker Service ID** Field.

| CUSTOMER                              | PROVIDER                        | EMPLOYER                               | STA             | FF                 | HELP                  |        |
|---------------------------------------|---------------------------------|----------------------------------------|-----------------|--------------------|-----------------------|--------|
| Customer Search                       | Customer Detail                 | Comp Assess                            | Servio          | es Li              | nks JobZone           |        |
| Pickett, Polly                        |                                 | SSN:                                   | OSOS ID: NY0    | 15079586           |                       |        |
| < < ency Info Achievem                | ent Objectives Services         | Service History Enro                   | llments Outcon  | nes Empl. Out      | comes Trng. Outcom    | es 🦻 🔊 |
| Training/Education                    |                                 |                                        |                 | Create             | d                     |        |
| <ul> <li>Category</li> </ul>          | Occ Skills/Advanced Training    | · ~                                    |                 | St                 | taff KLINE, REBECCA   |        |
| ●Туре                                 | Occupational Skills Certificate | e <b>``</b>                            |                 | Offi               | ice OSOS/REOS Centra  | al Sup |
| <ul> <li>Enroll Date</li> </ul>       | 02/01/2018 Completion           | Date 05/01/2018                        |                 | Da                 | ate 05/24/2018        |        |
| <ul> <li>Attainment Status</li> </ul> | Completed - attained intende    | ed credential 🗸                        |                 |                    |                       |        |
| <ul> <li>Major/Program</li> </ul>     | CompTIA A+                      |                                        |                 | Last Me            | odified               |        |
| Degree/Cert./Cred.                    | Certificate                     |                                        |                 | SI                 | taff KLINE, REBECCA   |        |
| School/Institute                      | ABC Training                    | Life Skills Training Training Services |                 | Offi               | ice OSOS/REOS Centra  | al Sup |
| Seeker Service ID                     | 12613178 Basic Skills/          |                                        |                 | Da                 | ate 05/24/2018        |        |
|                                       |                                 |                                        |                 |                    |                       |        |
| T;                                    | уре                             | School/Institute                       | Enroll Date     | At                 | tainment Status       |        |
| Occupational Skills Cer               | tificate                        | ABC Training                           | 02/01/2018      | Completed - att    | ained intended creder | itial  |
|                                       |                                 |                                        |                 |                    |                       |        |
|                                       |                                 |                                        |                 |                    |                       |        |
|                                       |                                 |                                        |                 |                    |                       |        |
|                                       |                                 |                                        |                 |                    |                       | ~      |
|                                       | Add Outcome                     | Delete Outcome                         | Outcome Details | Print List         |                       |        |
|                                       | C                               | C                                      | Charled at 1    | And and the second |                       |        |
|                                       | Save Customer Detail            | Comp Assess Comment                    | Check Labor N   | larket Information | n                     |        |

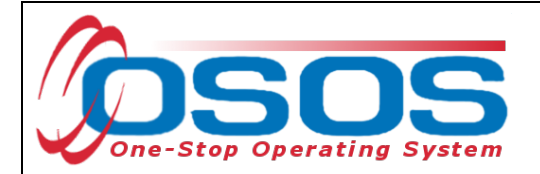

## OUTCOME DETAILS

The **Outcome Details** button in the **Trng. Outcomes** tab functions in the same way as it does in the **Empl. Outcomes** tab.

Click the **Outcome Details** button to open the **Training Outcomes Detail** webpage dialog box.

| CUSTOMER                              | PROVIDER                       | EMPLOYER                                | ST/                        | AFF               | HEL            | P                |
|---------------------------------------|--------------------------------|-----------------------------------------|----------------------------|-------------------|----------------|------------------|
| Customer Search                       | Customer Detail                | Comp Assess                             | Servi                      | ces L             | inks           | JobZone          |
| Pickett, Polly                        | 1                              | SSN:                                    | OSOS ID: NY0               | 15079586          |                |                  |
| < < ency Info Achievem                | ent Objectives Services        | Service History Enro                    | ollments Outcor            | nes Empl. Ou      | tcomes Trr     | ig. Outcomes 🦻 🛼 |
| Training/Education                    |                                |                                         |                            | Create            | ed             |                  |
| <ul> <li>Category</li> </ul>          | Occ Skills/Advanced Training   | · ~                                     |                            | 5                 | Staff KLINE, F | REBECCA          |
| ●Туре                                 | Occupational Skills Certificat | e <b>v</b>                              |                            | Of                | fice OSOS/F    | REOS Central Sup |
| <ul> <li>Enroll Date</li> </ul>       | 02/01/2018 Completion          | Date 05/01/2018                         |                            |                   | ate 05/24/2    | 018              |
| <ul> <li>Attainment Status</li> </ul> | Completed - attained intend    | ed credential 🗸 🗸                       |                            |                   |                |                  |
| Major/Program                         | CompTIA A+                     |                                         |                            | Last N            | lodified —     |                  |
| Degree/Cert./Cred.                    | Certificate                    |                                         | ]    _ s                   | Staff KLINE, RE   | REBECCA        |                  |
| School/Institute                      | ABC Training                   |                                         |                            |                   |                | REOS Central Sup |
| Seeker Service ID                     | 12613178 Basic Skills/         | /Life Skills Training Training Services |                            | Date 05/24/2018   |                | 018              |
|                                       |                                |                                         |                            |                   |                |                  |
| Τ                                     | ype                            | School/Institute                        | e Enroll Date Attainment S |                   |                | atus             |
| Occupational Skills Cer               | tificate                       | ABC Training                            | 02/01/2018                 | Completed - at    | tained inten   | ded credential   |
|                                       |                                |                                         |                            |                   |                |                  |
|                                       |                                |                                         |                            |                   |                |                  |
|                                       |                                |                                         |                            |                   |                |                  |
|                                       |                                |                                         |                            |                   |                | ×                |
|                                       | Add Outcome                    | Delete Outcome                          | Outcome Details            | Print List        |                |                  |
|                                       | Save Customer Detail           | Comp Assess Commen                      | ts Check Labor             | Market Informatio | n              |                  |

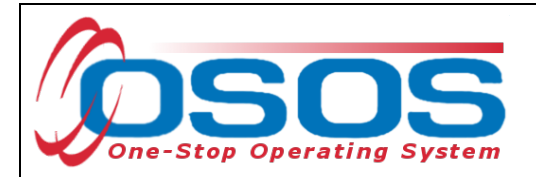

**Training Outcomes Detail** is where the measurable skill gains which relate to training can be tracked for this performance measure. Enter an **Effective Date**.

Select the type of skill gain from the **Type** drop-down menu.

Enter as much additional information as is known into the other fields. Staff will need to enter the **Effective Date**. The Effective Date is the date the customer completed training or passed a licensing exam and cannot be later than the Training Completion date. They will also need to indicate if the customer is still enrolled in training. Although it is not required, it is crucial to record **Hours Per Week**, whether the training is **Full or Part Time**, **Salary**, and **Salary Unit**. This information is helpful if the training is an On-the-Job Training because it is then subsidized and additional funding is provided to the business to assist with paying wages.

More than one Training Outcome Details Record can be attached to a Training Outcome. For instance, multiple outcome details can be documented to illustrate more than one measurable skill gain or credential the customer may receive. For each new instance, click Add at the bottom of the screen.

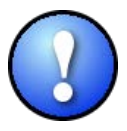

Data must be recorded in the Skill Gain box for this customer to count positively in the Measurable Skill Gains performance measure.

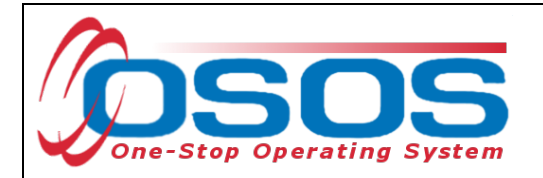

| a) Training Outcome Details Webpage Dialog                |                                                                                                    |  |
|-----------------------------------------------------------|----------------------------------------------------------------------------------------------------|--|
| Training Outcome Details                                  |                                                                                                    |  |
| Type<br>Enroll Date<br>●Effective Date<br>Hours Per Week  | Occupational Skills Certificate     1       02/01/2018     Completion Date     05/01/2018       05/01/2018     Still Enrolled?       Yes     Yes       20     Part Time       Yes     Salary       Salary     Salary Unit |  |
| Skill Gain<br><u>Tγpe</u><br>Contact Info<br>Date<br>Name | EFL Gain via Credits or Carnegie Units towards HS Diploma or Equivalent<br>Secondary/PSE Transcript/Report Card<br>Training Milestone<br>Skills Progression                                                               |  |
| Role<br>Method                                            | Teacher V<br>2.Phone V                                                                                                    |  |
| Attachment Upload Download Delete Notes Audi              |                                                                                                    |  |
| Effective Date S                                          | Still Enrolled? Skill Gain Type es EFL Gain via Credits or Carnegie Units towards HS Diploma or Equivalent                                                                                                    |  |
|                                                           | Ok Cancel                                                                                                    |  |

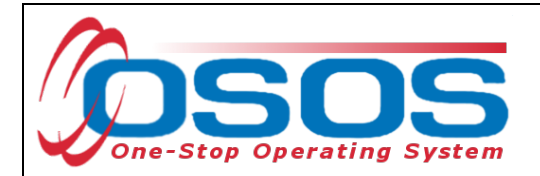

The **Contact Info** section is used to document the source of the skills gain information.

Please Note: While there is an **Attachment** section in **Training Outcomes Detail**, this is not to be utilized by staff until further guidance is provided regarding the appropriate use of this tool.

When finished, click **Ok** and then save the customer's record.

| 2 Training Outcome Details Webpage Dialog                 | x      |  |
|-----------------------------------------------------------|--------|--|
| Training Outcome Details                                  |        |  |
| Type Occupational Skills Cettificate                      | ~      |  |
| Enroll Date 02/01/2018 Completion Date 05/01/2018         |        |  |
| ●Effective Date 05/01/2018 Still Enrolled? Yes Y          |        |  |
| Hours Per Week 20 Part Time Salary Salary Salary Unit     |        |  |
|                                                           |        |  |
| Benchmark Exam Other Skills Progression Benchmark or Exam |        |  |
| Other Text Passed Certificate Exam - CompTIA Network+     | ]      |  |
| Contact Info                                              | 7      |  |
| Date 05/01/2018                                           |        |  |
| Name Margo Smith                                          |        |  |
|                                                           |        |  |
| Méthod 2-Phone                                            |        |  |
| Upload Download Delete                                    |        |  |
| Notes                                                     |        |  |
|                                                           |        |  |
| × P                                                       | Audi   |  |
| Effective Date Still Enrolled2 Skill Gain Type            |        |  |
| V 05/01/2018 Yes Skills Progression                       |        |  |
|                                                           | $\neg$ |  |
|                                                           |        |  |
|                                                           |        |  |
|                                                           |        |  |
|                                                           | $\sim$ |  |
|                                                           |        |  |
| Other Second                                              |        |  |
| OK Lance                                                  |        |  |

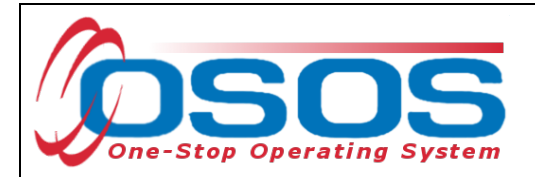

# **RESOURCES AND ASSISTANCE**

Technical Advisory 18-k- Primary Indicators for Performance <u>https://labor.ny.gov/workforcenypartners/ta/ta-18-6-performance-indicators.pdf</u>

TEGL 10-16 Change 1 - Performance Accountability Guidance for Workforce Innovation and Opportunity Act (WIOA) Title I, Title II, Title III, and Title IV Core Programs <u>https://wdr.doleta.gov/directives/corr\_doc.cfm?DOCN=3255</u>

Additional program information, OSOS guides and other resources can be found at: <u>https://labor.ny.gov/workforcenypartners/osos.shtm</u>

For further assistance, please contact the OSOS Help Desk: By phone: (518) 457-6586 By email: <u>help.osos@labor.ny.gov</u>

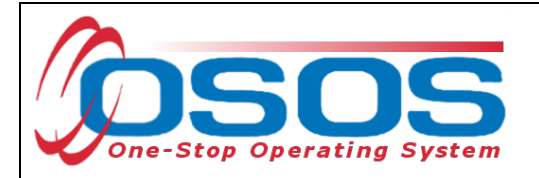

TRAINING AND EMPLOYMENT SERVICES BUTTONS IN THE OSOS OUTCOMES TABS AND THE SERVICE TYPES ASSOCIATED

#### **Employment Services**

Employment/Internships Not Limited to Summer (Youth) Work Experience Opportunity (Youth Only) Job Shadowing (Youth) Disaster Relief Temporary Job Pre-Apprenticeship Programs (Youth) Alternative Work Experience (Youth Only) Summer Employment/Internships Summer Only (Youth) Workplace Training Combined Workplace Learning with Related Instruction (Co-Op Education) Apprenticeship Training Transitional Job Pre-Apprenticeship Program - Individualized/ITA Training (non-Youth) On-the-Job Training Other Work Experience Type (Youth)

#### **Training Services**

**On-the-Job Training Customized Training** Skills Upgrading and Retraining Training Programs Operated by the Private Sector **Occupational Skills Training** Combined Workplace Learning with Related Instruction (Co-Op Education) Academic Learning English as a Second Language (ESL) Literacy Training ABE or ESL in Combination with Training Prerequisite Training Apprenticeship Training Training Programs Operated by the Private Sector Workplace Training Entrepreneurial Training Pre-Apprenticeship Program - ITA Training (Youth Only)Pre-Apprenticeship Program -Individualized/ITA Training (non-Youth) **Mobility Training** Basic Skills/Life Skills Work-Related/Job Readiness Training